# マルチファンクションスイッチャー / ワイヤレスマルチファンクションスイッチャー MS-1J/MS-1WJ (形名: MS-1/MS-1W) 取扱説明書 - 詳細 - 応用編

このたびは弊社の製品をお買い上げいただき、まこと にありがとうございます。本品をより安全にご活用 いただくため、必ず初めに本書をお読みください。

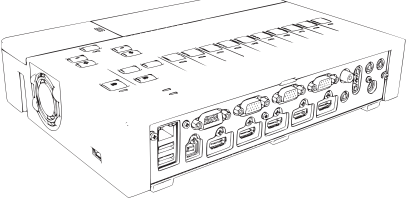

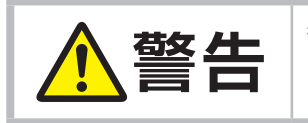

特に断わりの無い限り本書では、「説明書」はこの製品 に付属する全ての文書を意味し、「本品」は付属品を含 むこの製品の全てを意味します。

#### 本書について

以下をご参考に本書をご活用ください。

- 見出し:奇数ページの右端に記載されています。
- ② お守りください:本機、およびその他の周辺機器を安全かつ快適にご使用い ただくための情報を記載しています。この表示に従ってく ださい。
- ③ (お知らせ):本機や接続する機器などに関する参考情報を記載しています。
- ④ 🌐 : このマークのあとに、ご参照いただきたい記事のページや場所を記載しています。

本書ではこの製品を安全に正しくお使いいただき、あなたや他の人々への危害や 財産への損害を未然に防止するために、いろいろな絵表示をしています。

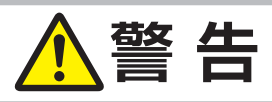

この表示を無視して、誤った取扱いをすると、人が死亡または重傷を負う可 能性があります。

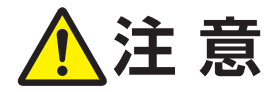

この表示を無視して、誤った取扱いをすると、人が傷害を負ったり物的損傷 を発生する可能性があります。

## お知らせ

- 本書では、特に断わりの無い限り、「説明書」はこの製品に付属する全ての文書を意味し、
   「本品」は付属品を含むこの製品の全てを意味します。
- 本書の内容は、製品の仕様を含め、改良のため予告無く変更することがありますので、ご 了承ください。
- •本書の運用結果については責任を負いかねますので、あらかじめご了承ください。
- •本書の内容の一部、あるいは全部を無断で複写、転載しないでください。
- ・本書に記載している挿絵は、説明のための一例です。お客様のスイッチャーとは若干の 相違がある場合があります。

#### 商標について:

- ・Microsoft®、Internet Explorer®、Windows®、Wndows XP®、Windows Vista®、Windows 7®、Aero®、 DirectDraw® および Direct3D® は、米国またはその他の国における Microsoft Corporation の登録商標です。
- ・Mac®、Macintosh® および Mac OS® は Apple Inc. の登録商標です。
- ・VESA および DDC (DDC/CI) は Video Electronics Standards Association の商標です。
- ・HDMI、HDMI ロゴ及び High-Definition Multimedia Interface は、HDMI
- Licensing LLC の米国およびその他の国における商標又は登録商標です。
- Blu-ray ™、および Blu-ray Disc ™は Blu-ray Disc Association の商標です。その他の社名および商品名は各社の商標または登録商標です。

| (もくじ) 🙀                                   | ш — Ш                                          |
|-------------------------------------------|------------------------------------------------|
| はじめに                                      | · 映像メニュー                                       |
| 本機の特徴 4                                   | 表示メニュー                                         |
| 付属品                                       | 入力メニュー                                         |
|                                           | ,<br>,<br>,<br>設置メニュー                          |
|                                           | <b>オーディオメニュー</b> 42                            |
|                                           | <b>スクリーンメニュー</b>                               |
| ビキュリティ・スロット/ハーを使う10<br>66単設定 17           | <b>その他メニュー</b>                                 |
| □== 以上・・・・・・・・・・・・・・・・・・・・・・・・・・・・・・・・・・・ | , <b>ネットワークメニュー</b>                            |
|                                           | 、<br>プレゼンテーションツール74                            |
| 人刀信亏を選ぶ                                   | ′ PC レス プレゼンテーション74                            |
| 電源を切る20                                   | <sup>)</sup> USB ディスプレイ                        |
| <b>設定・調節</b>                              | <b>点検とお手入れ</b>                                 |
| 音量を調整する                                   | b <b>故障かなと思ったら</b>                             |
| 音声を消す                                     | シッセージ表示について                                    |
| 入力信号を選ぶ 22                                | 。 インシケータ表示について93<br>- 今ての設定のリセット               |
| プロジェクター操作23                               | ・ 主ての設定のりビット・・・・・・・・・94 ・ か時と問違いやすい泪象について ・ 94 |
| 間易マワス/キーボードとして使う 24                       | 政府につけての成家について94<br>  <b>什様</b> 90              |
| メニュー (機能の) 使い力                            |                                                |

#### はじめに

#### 本機の特徴

本機は、さまざまなビジネスシーンをカバーする多様な入出力端子、 そして**HDM I OUTPUT**端子を備えています。

- ✓ 本機は、映像機器に接続することができる4つのHDMI端子と3つのUSB TYPE A端子を 備えており、幅広いデジタル出力信号に対応しています。
- ✓ 本機は、マイク専用の端子と音声調整の専用ボタンを備えています。
- ✓ 本機では、接続されているプロジェクターの設定や電源を操作することができます。 (全てのプロジェクターが、本機能をサポートしているわけではありません。)
- ✓ 無線で高品位の映像の1080pを劣化なしに伝送することができます。(MS-1WJ のみ)

## 付属品

取扱説明書(かんたんガイド)の付属品の欄をご確認ください。記載されている内容が、全て同 梱されているか確認してください。

万一不足しているものがあれば、すぐにお買い上げの販売店にご連絡ください。

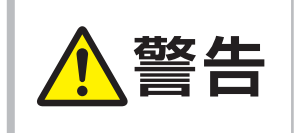

小さな部品は、子どもやペットが届かないところに 設置、あるいは保管してください。 飲み込まないよ うご注意ください。万一、飲み込んだ場合はすぐに 医師にご相談ください。

## お知らせ

• 梱包材は大切に保管してください。修理や引越しなどの輸送には、お買い上げの際に使用されていた梱包材をご使用になり、正しく梱包してください。

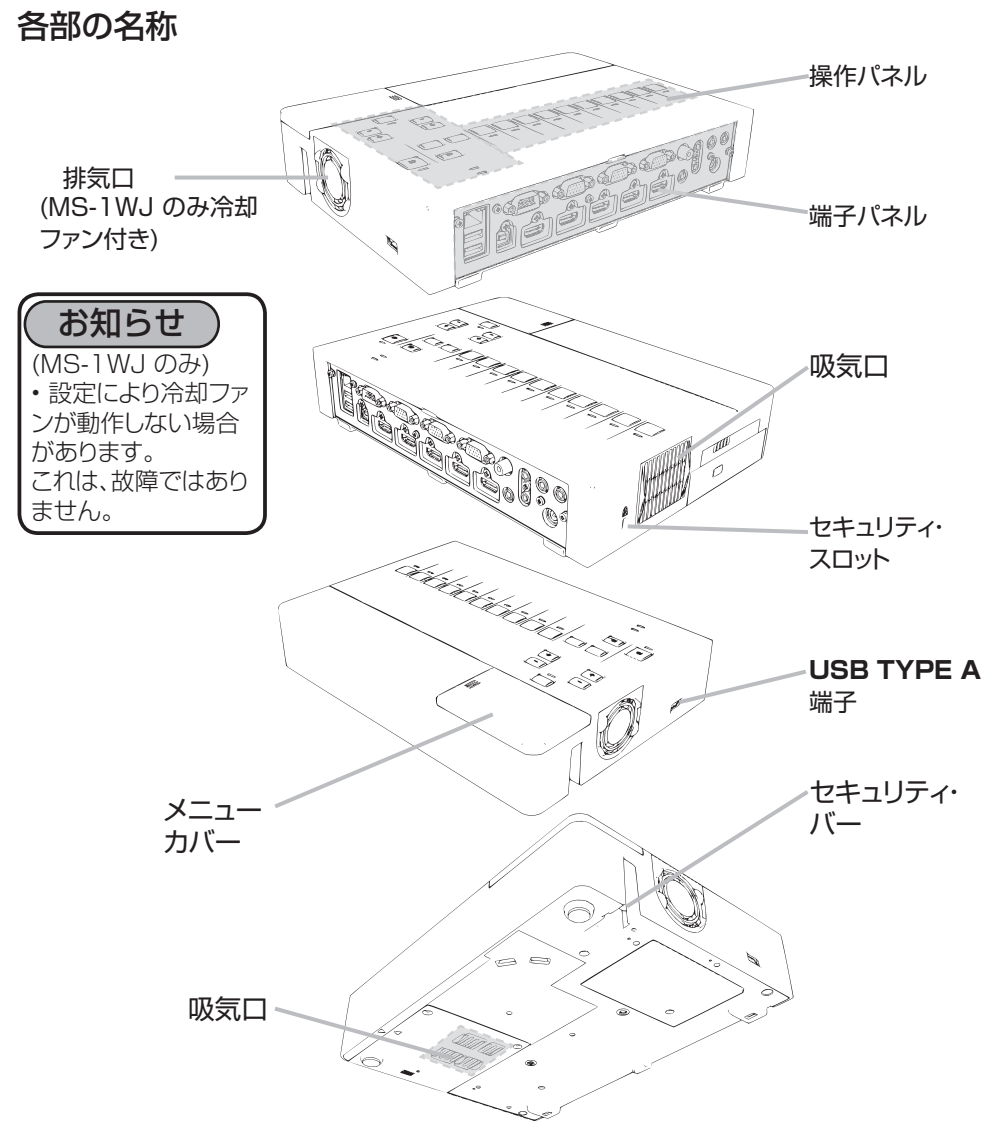

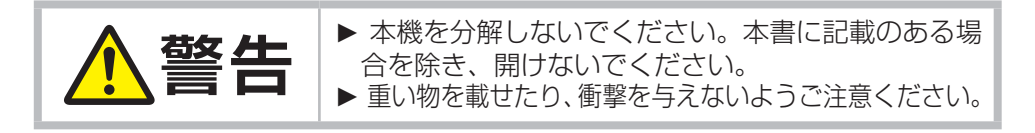

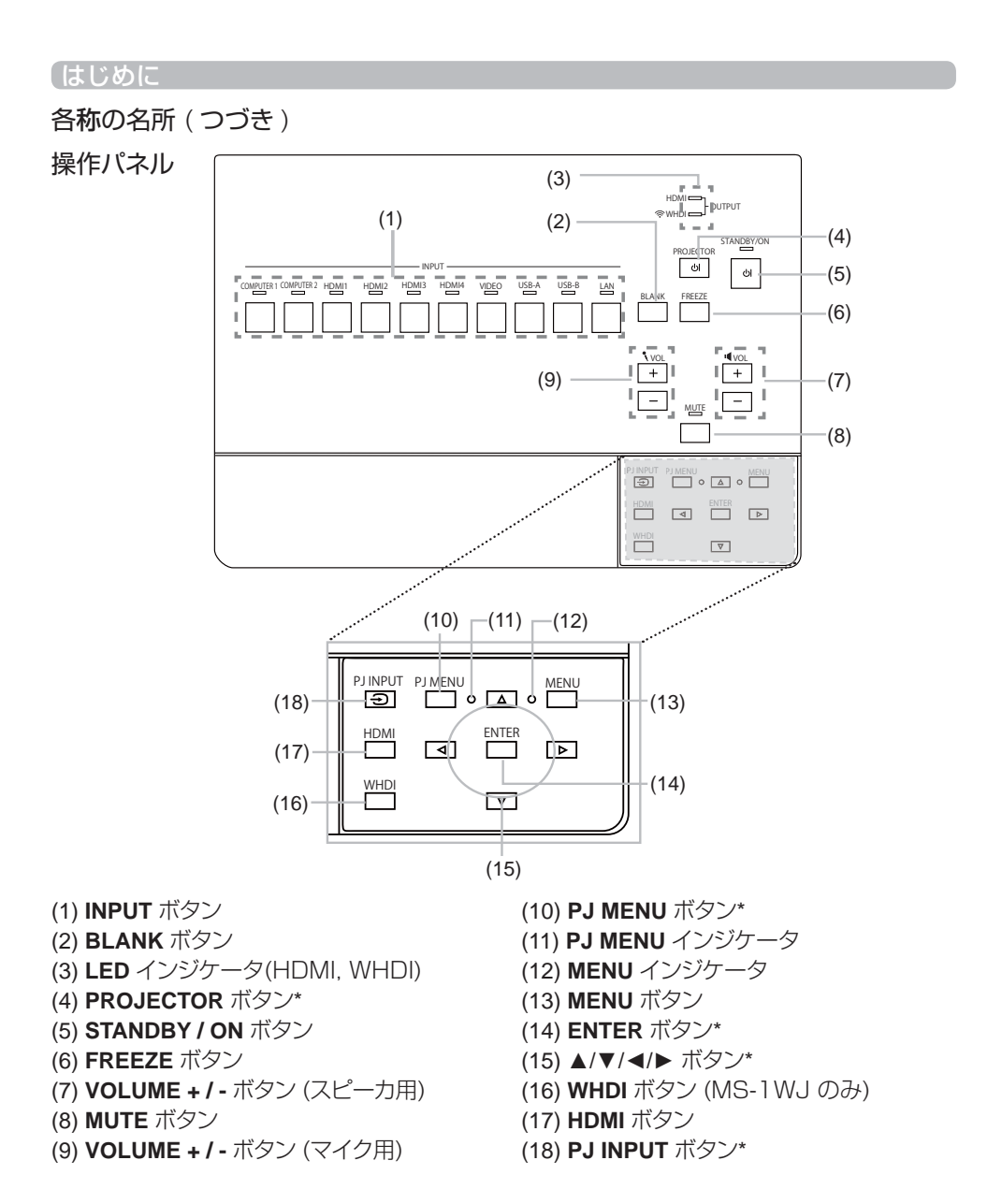

\*これらのボタンは、全てのプロジェクターをサポートしていません。 詳細はディーラや販売店にお尋ねください。

- \*接続されているプロジェクターの設置メニューのスタンバイモードがセービングに設定の場合は、これらのボタンは操作できなくなります。
- \*HDMIおよびWHDI接続経由で、これらのボタンを使用することができます。(218)

各部の名称(つづき)

端子パネル

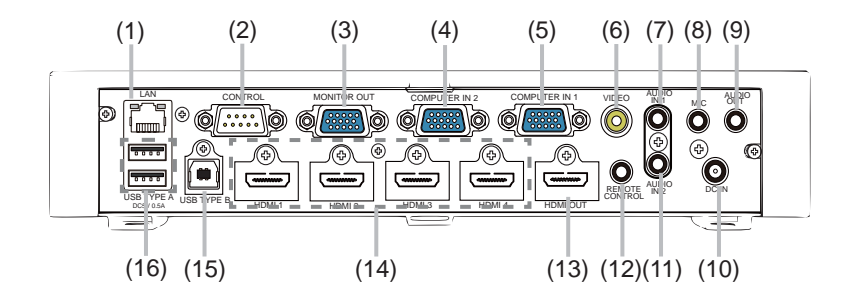

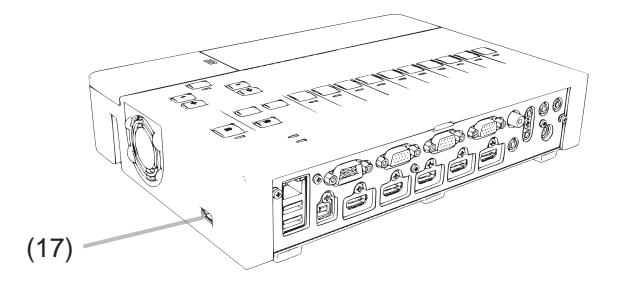

- (1) LAN 端子
- (2) CONTROL 端子
- (3) MONITOR OUT 端子
- (4) COMPUTER IN 2 端子
- (5) COMPUTER IN 1 端子
- (6) VIDEO 端子
- (7) AUDIO IN 1 端子
- (8) MIC 端子
- (9) AUDIO OUT 端子

- (10) DC IN 端子
- (11) AUDIO IN 2 端子
- (12) REMOTE CONTROL 端子
- (13) HDMI OUT 端子
- (14) HDMI 1 ~ 4 端子
- (15) USB TYPE B 端子
- (16) USB TYPE A 端子
- (17) USB TYPE A 端子

#### 〔準備と設置

#### 準備と設置 ▶電源プラグはすぐに抜くことができるように設置してく ださい。異常が発生したら、すぐに電源プラグを抜い てください。そのまま使用すると火災や感電の原因と なります。 ▶不安定な場所に置かないでください。ぶつけたり落と したりするとけがや破損、故障の原因となります。また、 そのままご使用になると火災や感電の原因となります。 •不安定な場所や不安定な置き方をしないでください。 本書に記載のある場合を除き、本機に物を張り付けた り、置いたりしないでくさい。 取付金具やアクセサリーは、仕様に合ったものをご使用 ください。アクセサリーの取扱説明書は、お読みになっ 警告 た後は大切に保管してください。 壁かけの際は、必ず設置作業を販売店またはサービス 会社にご依頼ください。 ▶容易に熱伝導があるものや可燃物の近くに設置しない でください。火災やけがの原因となります。 本機を鉄製スタンドに設置しないでください。 ▶油を使用する場所に置かないでください。油煙などに より油が付着し、故障、火災や感電の原因となります。 ▶液体が入ったり、液体で濡れる場所に置かないでくだ さい。火災や感電の原因となります。 水を掛けたり、風呂場やシャワー室など水や雨、水滴の 掛かる場所に置いたりしないでください。 ・ を外や窓の近くに使用しないでください。 •本機の近くに液体が入った容器などを置かないでください。

# お知らせ

本機の近くで電波を発生する装置を使用すると、映像が乱れる原因となることがあります。
 近くで使用するのを避けてください。

#### 「準備と設置

#### 他の機器と接続する

接続の前に、本機と接続してご使用になる機器の説明書をよくお読みください。信号によっては、特定のアダプタが必要な場合や、本機では正しく表示できない場合があります。 付属品の 不足や破損の際は、販売店にご相談のうえ適切なものをご使用ください。

本機や周辺機器を接続する前に、電源が切れていることを確認し、手順をもとに接続してください。 以降のページをご参照ください。

本機のネットワーク機能についての詳細は、「取扱説明書 - 詳細版- ネットワーク編」をご参照く ださい。

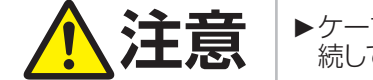

▶ケーブルでフェライトコアが付いている側を本機に接続してください。

## お知らせ

- ・本書で記載が無い限り、接続されているプロジェクターが動作中に本機の電源をオン/オフ しないでください。上記の操作を行いますと、誤動作を引き起こすことがあります。
- ・使用状況にあわせて、入力端子の機能を設定できる入力端子もあります。
- ・接続端子を正しい端子に接続してください。間違った接続で、本機もしくはプロジェクター に誤動作が起こります。
- 固定ネジがあるものはネジをきちんと締めて固定してください。
- 本機の各接続端子は凹んでいるため、ストレート型プラグのケーブルを使用してくださ
- い。L 型のケーブルは使用しないでください。

#### プラグ& プレイの対応について

 本機はVESA DDC 2B に対応しています。本機をVESA DDC(Display Data Channel)対応のコンピュータに接続してご使用になると、プラグ& プレイを実現できます。 プラグ& プレイは、コンピュータと、表示装置などの周辺機器、およびオペレーティングシス テムによって構成されるシステムです。

- 本機のCOMPUTER IN端子とコンピュータを付属のコンピュータケーブルで接続して ご使用ください。接続するコンピュータによってはプラグ&プレイが動作しない場合があ ります。
- 本機は「プラグ&プレイ・モニタ」として認識されます。このとき、ディスプレイドライバは、標準のものをご使用ください。

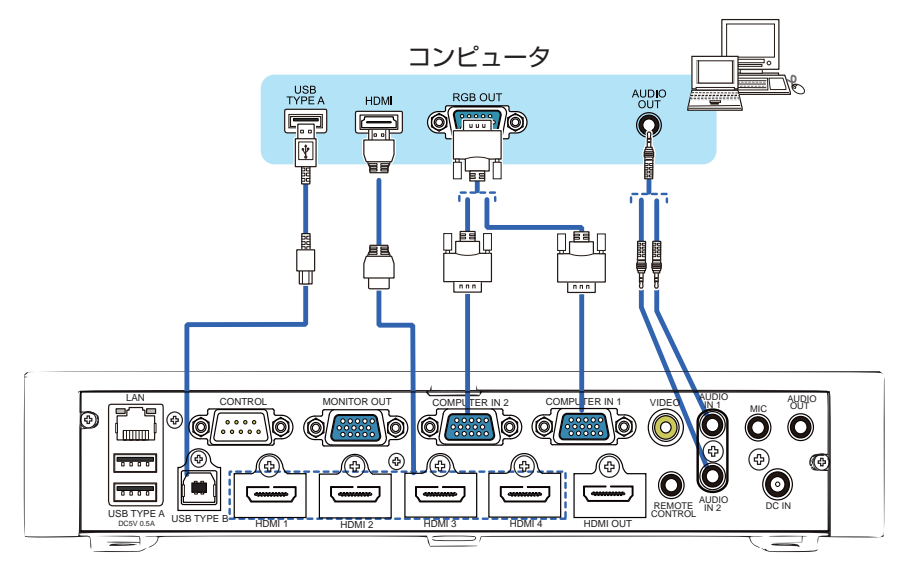

## お知らせ

- 本機をコンピュータと接続する前に、コンピュータの対応信号、同期方法そして出力解像
   度をコンピュータの取扱説明書よりご確認のうえ接続してください。
- 本機への接続にアダプタが必要な場合があります。
- 複数の表示モードを持っているコンピュータでは、本機が対応していないモードを含む場合があります。
- 本機は、信号処理の過程で、入力信号の解像度を変換します。入力信号と映像処理機器の 解像度が同じ時に最良となります。
- 入力信号によっては、本機の自動調整機能が正しく働かなかったり、映像を表示できなかったりすることがあります。
- 本機の自動調整機能が正しく働かなかった場合は、別の表示装置を使って解像度を切り替えてください。

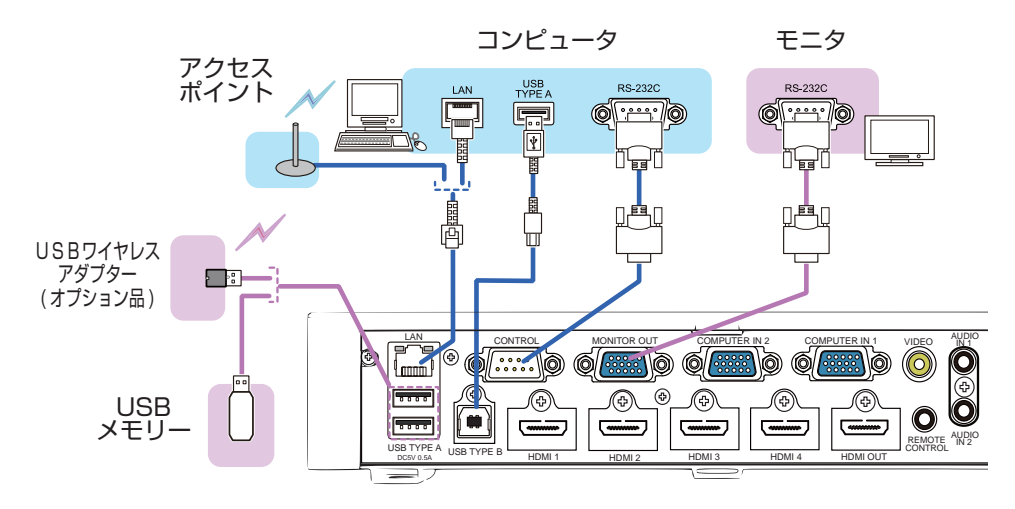

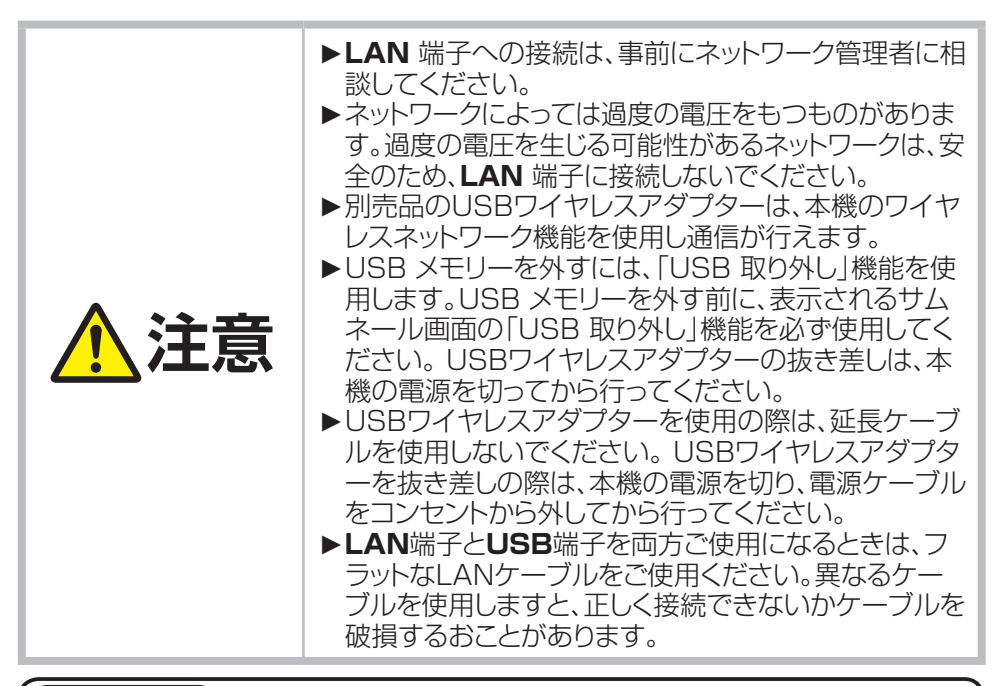

## お知らせ

•USB 外部媒体のサイズが大きくてLAN 端子へ接続を阻害する場合は、USB 延長ケー ブルを使用しUSB 外部媒体を接続してください。

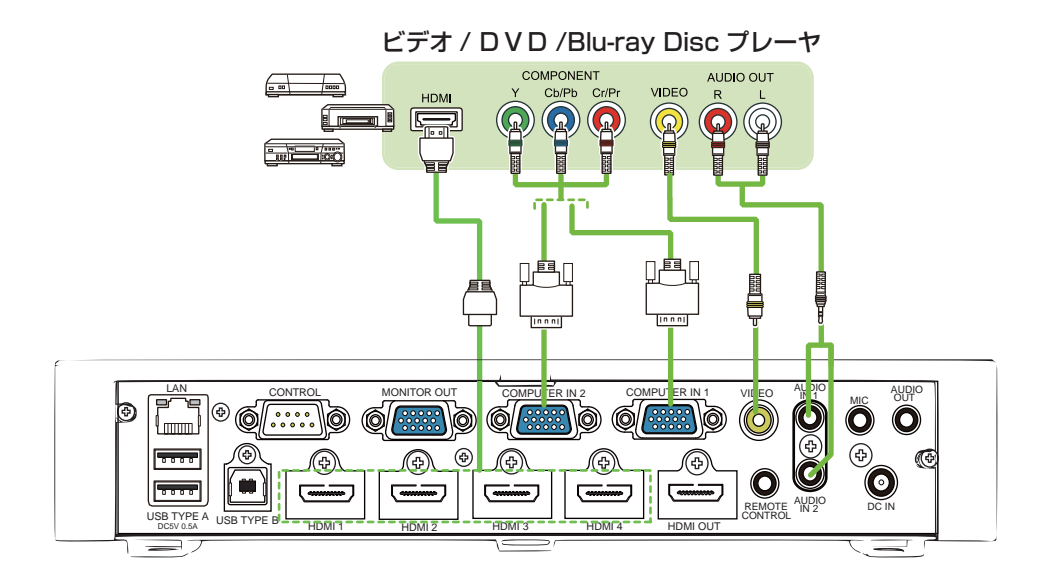

# お知らせ

- 本機のHDMI 端子はHDCP(High-bandwidth Digital Content protection)に対応 しています。
- HDCP 対応のDVD プレーヤなどのビデオ信号を表示することができます。
- 本機は、以下のHDMI 信号に対応しています。
- ビデオ信号:480i@60,480p@60,576i@50,576p@50,720p@50/60,10 80i@50/60,1080p@50/60
- オーディオ信号:リニアPCM形式

周波数 48kHz / 44.1kHz / 32kHz

- 本機をHDMI端子のある周辺機器に接続できます。ただし、一部の機器では正しく動作しない場合があります。
- HDMI ケーブルは、HDMI ロゴ付きのものをご使用ください。
- 本機に1080p@50/60の信号を入力するには、HDMIカテゴリー2のケーブルをご使用 ください。
- DVI 対応機器を本機に接続する場合は、DVI-HDMI 変換ケーブルで本機のHDMI 端子 に接続してください。

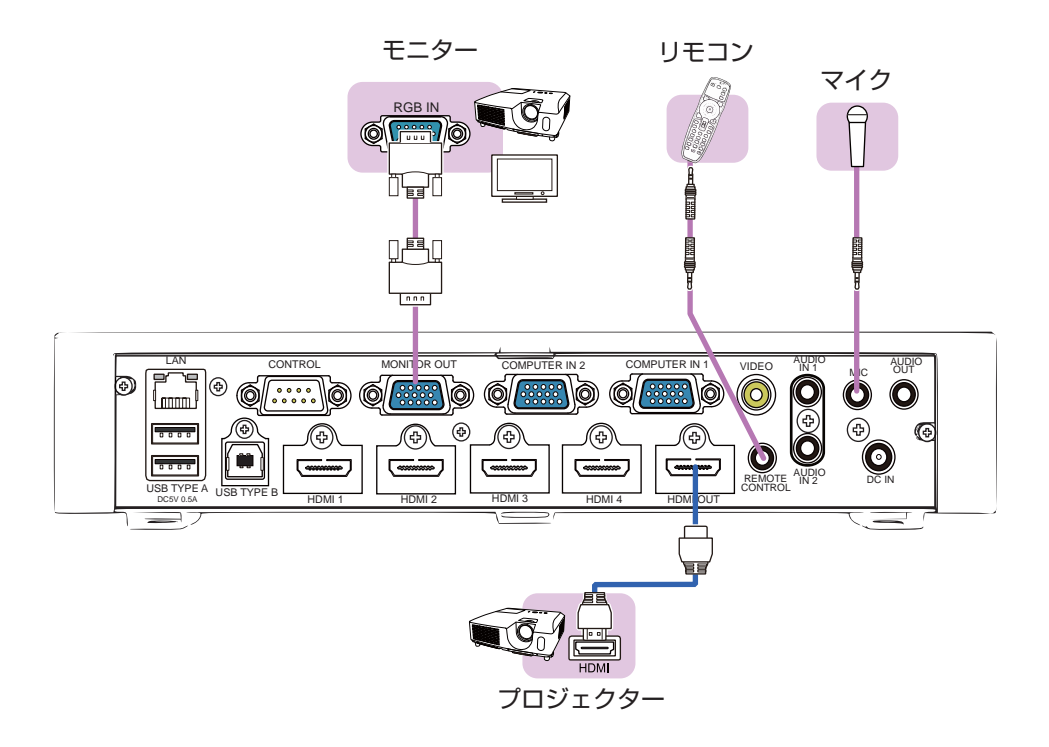

#### マイク機能

•MIC端子には、ダイナミック型のマイクをゆ 3.5mm のミニプラグを使って接続することができます。MIC端子に、ワイヤレスマイクなどからのラインレベルの音声信号を入力する場合は、 「オーディオ」メニューの「マイクレベル」を「高」に設定してください。ノーマルモードでは、 本機操作パネルよりマイク音量の調整ができます。

•本機のMIC端子は、プラグインパワーマイク(MIC端子から電源供給を受けるコンデンサ ー型マイク)には対応しておりません。

#### (準備と設置

## セキュリティ・スロット/バーを使う

本機は、市販の盗難防止用ロックをご使用になるためのセキュリティ・スロットと、盗難防 止用ワイヤーやチェーンをご使用になるためのセキュリティ・バーを備えています。詳細は ご使用になる盗難防止用ロック、盗難防止用ワイヤー/チェーンの説明書をご覧ください。

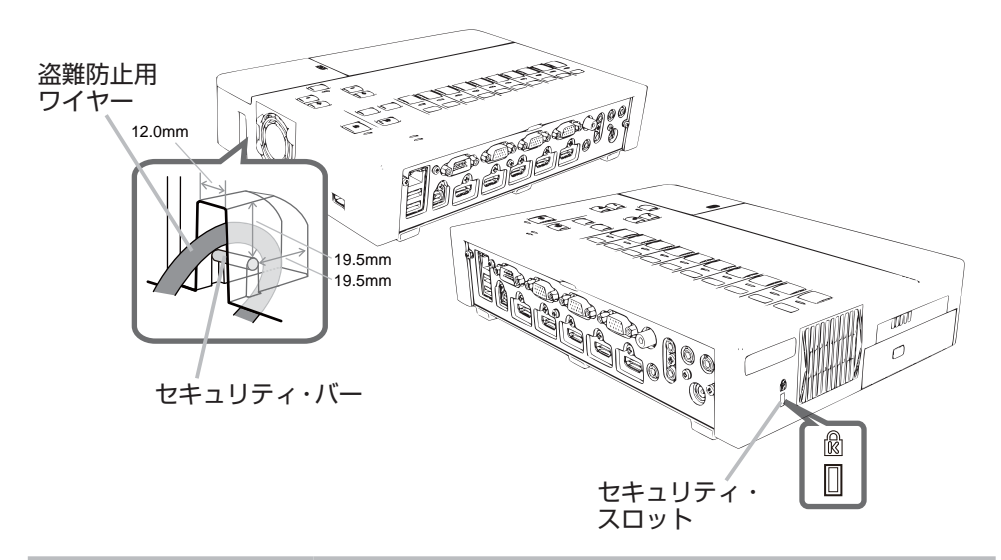

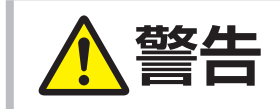

注意

▶ セキュリティ・スロットやセキュリティ・バーを、 転倒・落下防止用などの本機を支える目的で使用す る場合は、販売店にご相談ください。

▶ 盗難防止用ワイヤー/チェーンを排気口の前や近く に置くと、高温になる場合があります。

お知らせ
 ・本機のセキュリティ・スロットおよびセキュリティ・バーは盗難を完全に防ぐものではありません。盗難防止対策のひとつとしてご使用ください。

## 簡単設定

#### 電源を入れる

- 1. 本機の入力端子と接続する周辺機器(例:DVDプレーヤー、ノートパソコン等)の出力 端子を接続します。
- 本機の HDMI OUT 端子をプロジェクター側の HDMI 入力端子に接続します。 (MS-1WJ のみ) 無線 HDMI 接続する場合は、受信機をプロジェクターと接続します。 (単18)
- プロジェクターの電源をオンします。
   プロジェクターの入力信号を HDMI に設定します。
   (MS-1WJ のみ) 無線 HDMI 接続する場合は、受信機の電源をオンします。
- 同梱の AC アダプターを本機の DC IN に接続し、コンセントに接続します。
   STANDBY / ON インジケータがオレンジ色に点灯します。
- STANDBY /ON ボタンを押し、本機の電源を入れます。
   STANDBY / ON インジケータが緑色に点灯します。
   入力ボタンのインジケータが消灯中は、信号が出力されていません。
   15秒程お待ちください。

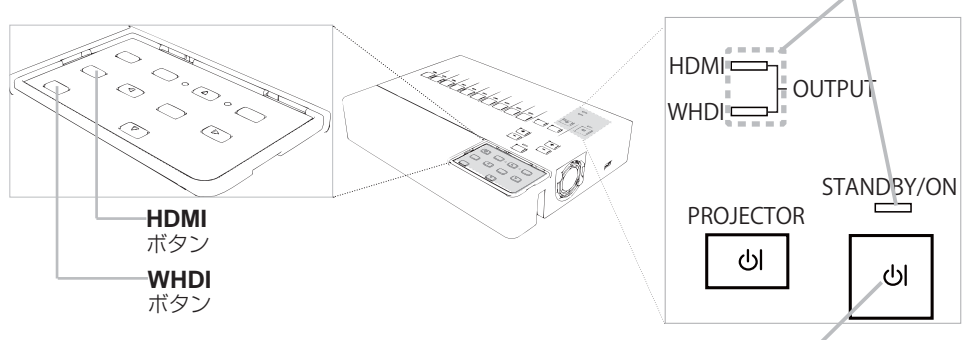

- 出力選択されている LED インジケータが緑色に点灯します。 (WHDI: MS-1WJ のみ)
- **STANDBY / ON** ボタン

7. 本機と接続されている周辺機器の電源を入れます。

#### 簡単設定(つづき)

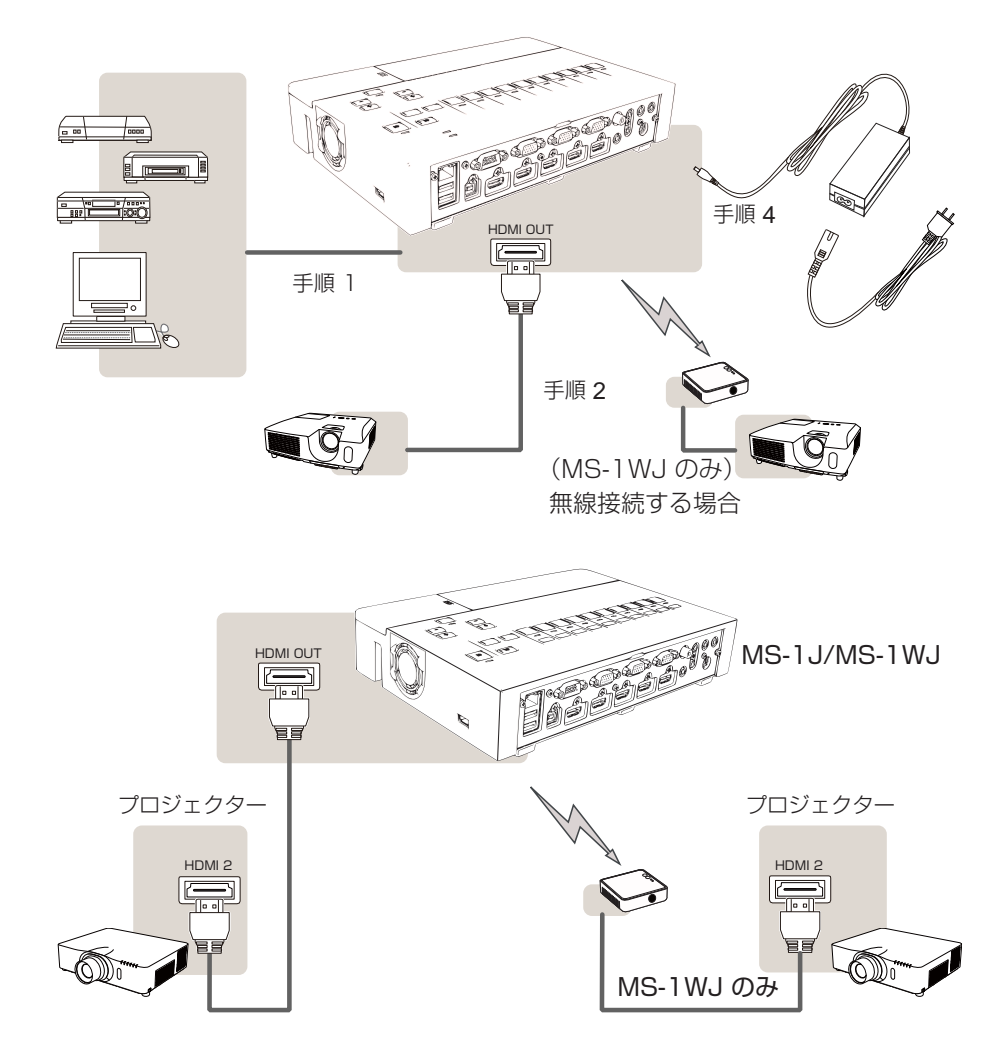

#### 簡単設定(つづき)

## お知らせ

HDMI/DVI 端子が複数あるプロジェクターの場合、必ず本機の出力は HDMI2 に接続してください。必ずプロジェクタの入力選択を HDMI2 にしてご使用ください。
 本機の PJ INPUT キーで PJ の入力チャンネル切替を行った場合は、HDMI2 以外の HDMI/DVI 端子への切替はできません。

・プロジェクタ側の操作で信号を切り替えると、プロジェクタと本機との通信ができなくなる場合が有ります。この場合は接続をやり直し、HDMI2を選択してご使用ください。

| ⚠警告 | <ul> <li>電源プラグは、指定(本体に表示)の電源電圧のコンセントに、根元まで確実に差し込んで使用してください。電源の接続が不完全の場合、感電の原因となります。</li> <li>ぬれた手で電源コードやACアダプタを取り扱わないでください。感電の原因となります。</li> <li>本機に同梱されている電源コードは、傷や破損が無いことをご確認のうえ、必ず付属品をご使用ください。電源コードを改造しないでくさい。</li> <li>電源プラグはすぐに抜くことができるように設置してください。</li> <li>たこ足配線はしないでください。火災や感電の原因となります。</li> <li>使用中USBワイヤレスアダプター内部が高温となる場合があるので、やけど防止のため、電源ケーブルを外して5分以上、アダプターには触らないでください。</li> </ul> |
|-----|----------------------------------------------------------------------------------------------------|
|-----|----------------------------------------------------------------------------------------------------|

#### 準備と設置

# 簡単設定(つづき)

## 入力信号を選ぶ

8. 操作パネルの入力ボタンから入力信号を押します。 選んだ入力ボタンのインジケータが点灯します。

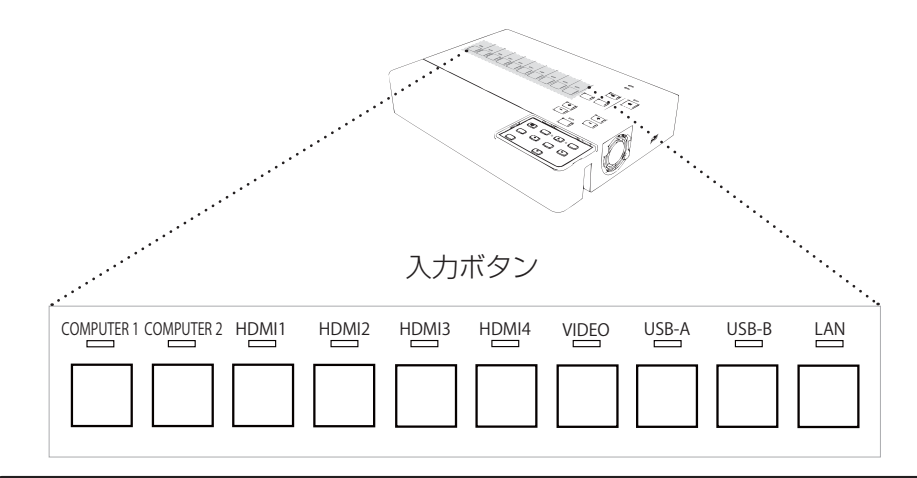

# お知らせ ・本機の表示モードや、信号の種類(信号方式、解像度、周波数など)によっては、映像を表示できないことがあります。 ・入力ボタンの操作中に表示画面が乱れたり、一瞬黒い画面になることがありますが、

人力ボタンの操作中に表示画面か乱れたり、一瞬黒い画面になることかありますか、
 この現象は故障ではありません。

# 電源を切る

- 1. 本機と接続されている周辺機器の電源を切ります。
- 本機の STANDBY / ON ボタンを押し、スタンバイ状態にします。
   インジケータが橙色に点灯します。
- 3. 本機から AC アダプターを外し、コンセントからも AC アダプターを外します。

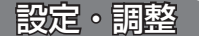

#### 音量を調整する

1 VOLUME +/VOLUME - ボタンで音量の調整ができます。

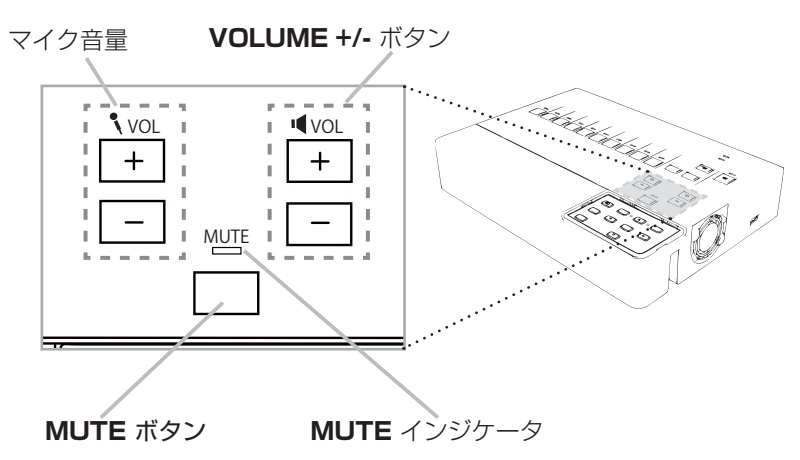

## 音声を消す

- ▲ 本機の MUTE ボタンを押します。MUTE 中は、MUTE インジケータが赤色に点灯
- します。
   音声を戻すには、MUTE ボタン, VOLUME + もしくは VOLUME ボタンを押します。
  - 「スクリーン」メニューの「C.C.」(□49)で、「ディスプレイ」が「オート」に設定 されている場合、C.C. 対応の、NTSC 方式のビデオ信号、または 480i@60 コンポー ネントビデオ信号を受信しているときに MUTE ボタン を押すと、自動的に C.C. 機 能が有効になります。

## 入力信号を選ぶ

1. 本機の入力ボタンを押します。

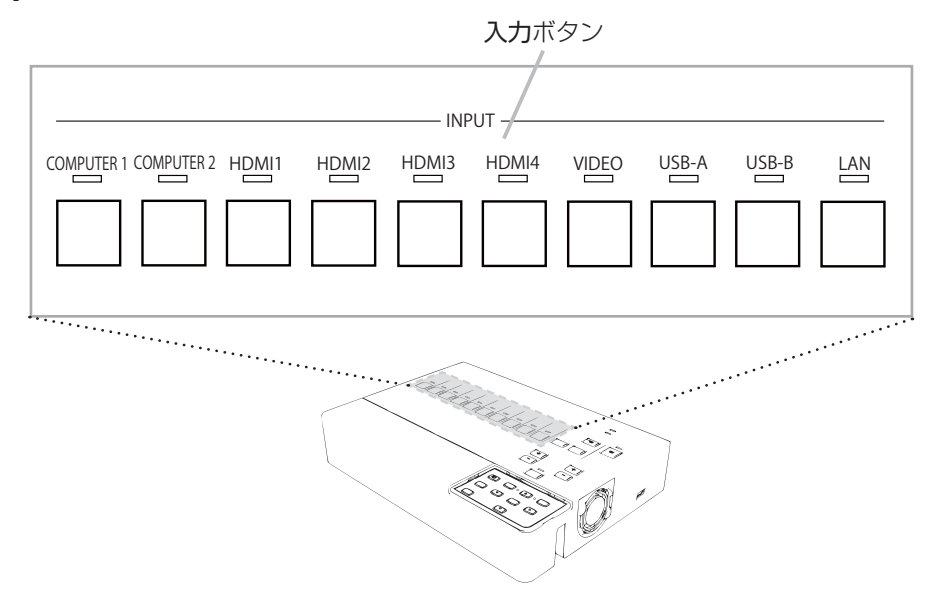

・USB TYPE B 端子からの入力信号は、表示するまでに数秒かかる場合があります。

## プロジェクター操作

本機は、下図のボタンでプロジェクターの操作ができます。

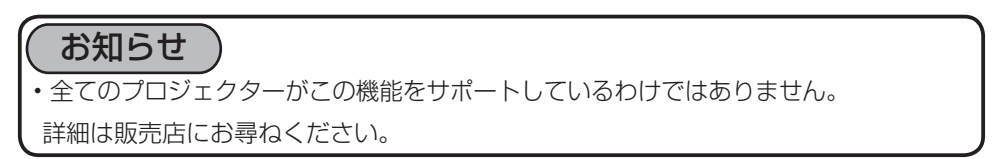

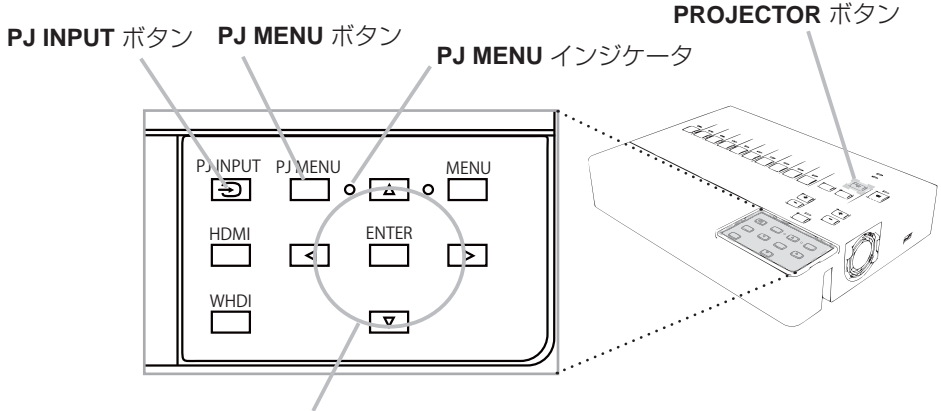

**カーソル** ボタン

- 1 PROJECTOR ボタンを押すことで、プロジェクターの電源をオン / オフすることが
- **1.** できます。
- **2** PJ INPUT ボタンを押すと、プロジェクターの入力端子を選択できます。
- ۷.
- **2 PJ MENU** ボタンを押しますとプロジェクターメニューを表示できます。
- 3. PJ MENU インジケータが緑色に点灯します。

#### お知らせ

・接続されているプロジェクターの設置メニューのスタンバイモードがセービングに設定 の場合は、これらのボタンは操作できなくなります。

#### 【設定・調整

## 簡易マウス / キーボードとして使う

コンピュータの USB A 端子と本機の **USB TYPE B** 端子を接続し、オプションメニュの USB TYPE B の項目でマウスが選択されていますと、日立タブ レットおよびコンピュータは、簡易マウス / キーボ ードとして機能します。

詳細は、日立タブレットの取扱説明書をご覧ください。

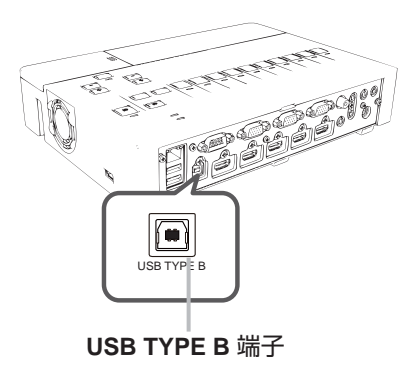

# お守りください

▶ 本機の USB TYPE B 端子は、コンピュータの USB(A) 端子以外には接続しないでください。 簡易マウス/キーボード機能の間違ったご使用は、接続機器の破損の原因となることがあります。 本機と接続する前に、ご使用になるコンピュータの説明書をよくお読みください。

#### お知らせ

簡易マウス / キーボード機能が正しく動作しない場合は、以下の確認を行ってください。

- ノートパソコンなどで、トラックボールのようなポインティングデバイスが内蔵されている場合、本機の簡易マウス/キーボード機能をご使用になるには、あらかじめコンピュータの BIOS メニューで内蔵のポインティングデバイスを無効、外部マウスを有効に設定してください。設定については、ご使用になるコンピュータの説明書に従ってください。
- 本機の簡易マウス/キーボード機能は、Windows® XP SP3 以上の OS を搭載し、
   汎用 USB マウス/キーボードを使用できるコンピュータでご使用いただけます。ただしコンピュータの設定やマウスドライバによってはご使用になれない場合もあります。
- 本機の簡易マウス/キーボード機能では、2つ以上のボタンやスイッチの同時操作は 無効です。
- •本機の簡易マウス/キーボード機能は、以下の場合には無効です。
- USB TYPE A 端子または USB TYPE B 端子からの映像信号を選択している。
- ブランク画面、テンプレート画面、またはマイ イメージが表示されている。
- メニューやダイアログなどが表示されている。
- カーソルボタンで操作している。

## メニュー機能の使い方

本機は以下のメニュー機能があります。

映像、表示、入力、設置、オーディオ、スクリーン、その他、ネットワーク 各メニューの操作は、どれも同じ方法で操作できます。 下図をご参考に操作してください。

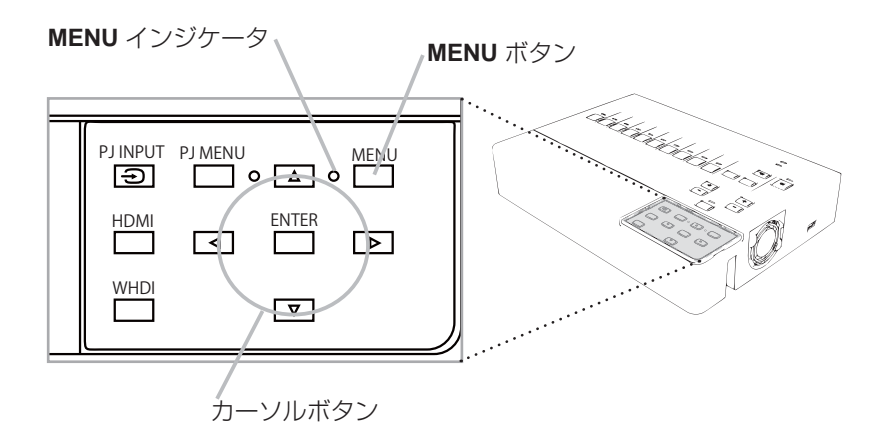

- 1. メニュー表示には、MENU ボタンを押してください。 MENU インジケータが緑色に点灯します。
- 2. ×=--
  - (1) カーソルボタン▲ / ▼で操作したい項目を選んでください。 右側の表示になります。
  - (2) カーソルボタン▶または ENTER ボタンを押すと、 選択カーソルが右側に移ります。操作したい項目を カーソルボタン▲ / ▼で選択し、カーソルボタン▶ または ENTER ボタンを押すと、選択した項目を 実行します。

操作するためのダイアログやサブメニューが表示されます。 (3) 画面表示に従って操作してください。

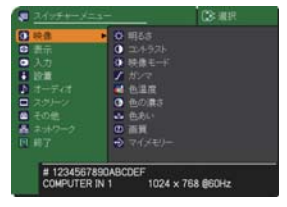

#### メニュー機能の使い方(つづき)

- 3. メニューを終了したいときには、「終了」を選択し、カーソルボタン▶または
  - J・ENTER ボタンを押してください。 30秒ほど操作がない場合は、自動的に表示が 消えます。
    - 選択されている入力端子もしくは表示されている入力信号によって、いくつかの機能の操作ができない場合があります。
    - ・メニューを操作中に前の表示に戻りたいときには、「戻る」を選択しカーソルボタン

#### メニューやダイアログなどのオンスクリーン表示の単語について

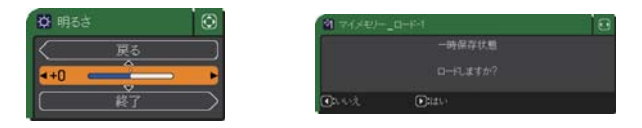

| 表示             | 意味                                              |  |  |
|----------------|-------------------------------------------------|--|--|
| 終了             | これを選択すると、メニュー操作を終了します。メニューボタンを<br>押すことと同じになります。 |  |  |
| 戻る             | これを選択すると、前のメニューに戻ります。                           |  |  |
| 初期化しない/<br>いいえ | これを選択すると、現在の操作をキャンセルして、前のメニューに<br>戻ります。         |  |  |
| OK /はい         | これを選択すると、用意された機能を実行するか、次のメニューに<br>移行します。        |  |  |

映像メニュー

「 映像 」 メニューでは、表示中の映像設定について下表の 項目を操作することができます。

| ] 映像     | ▶ 🗘 明るさ                  |  |
|----------|--------------------------|--|
| ▶ 表示     | ① コントラスト                 |  |
| 入力       | 🕐 映像モード                  |  |
| 設備       | J ガンマ                    |  |
| 1 1-7-11 | 🛃 色温度                    |  |
| コスクレーン   | <ul><li>● 色の濃さ</li></ul> |  |
| ■ その他    | 🎂 色あい                    |  |
| る ネットワーク | 0 画質                     |  |
| 1 総了     | マイメモリー                   |  |

| 設定項目   | 操作内容                                                                                                 |                                                                    |                                                         |  |
|--------|----------------------------------------------------------------------------------------------------|--------------------------------------------------------------------|---------------------------------------------------------|--|
| 明るさ    | カーソルボタン◀ / ▶で、映像の明るさを調節できます。<br>暗く ⇔ 明るく                                                             |                                                                    |                                                         |  |
| コントラスト | カーソルボタン◀ / ▶で、コントラストを調節できます。<br>弱く ⇔ 強く                                                              |                                                                    |                                                         |  |
|        | カーソルボタン◀ / ▶<br>映像モードは、ガンマ<br>表をご参考に、映像に<br>→ ノーマル ⇔ シネ<br>→ デイタイム ⇔                                 | ・で、映像モードを選掛<br>マモードと色温度モート<br>合わせてお選びくださ<br>マ⇔ダイナミック⇔<br>ホワイトボード⇔黒 | Rできます。<br>ぶの組み合わせです。下<br>Sい。<br>シ 黒板 ( 黒 )<br>坂 ( 緑 ) ← |  |
|        | 映像モード                                                                                                | ガンマ                                                                | 色温度                                                     |  |
|        | ノーマル                                                                                                 | デフォルト - 1                                                          | 中                                                       |  |
|        | シネマ                                                                                                  | デフォルト-2                                                            | 低                                                       |  |
|        | ダイナミック                                                                                               | デフォルト -3                                                           | 高                                                       |  |
| 映像モード  | 黒板(黒)                                                                                                | デフォルト -4                                                           | ハイブライト-1                                                |  |
|        | 黒板(緑)                                                                                                | デフォルト <i>-</i> 4                                                   | ハイブライト-2                                                |  |
|        | ホワイトボード                                                                                              | デフォルト -5                                                           | 中                                                       |  |
|        | デイタイム                                                                                                | デフォルト -6                                                           | ハイブライト-3                                                |  |
|        | <ul> <li>ガンマモードと色温<br/>異なる場合、メニュー<br/>「映像」メニュー(<br/>ご参照ください。</li> <li>選択した瞬間に、ノ<br/>りません。</li> </ul> | 度モードの組み合わせ<br>-上の表示は「カスタ」<br>228,29)の「ガンマ<br>イズが発生することが            | が上記の映像モードと<br>ム」と表示されます。<br>」および「色温度」を<br>ありますが故障ではあ    |  |

#### 、映像メニュー

| 設定項目 | 操作内容                                                                                                    |         |
|------|----------------------------------------------------------------------------------------------------|---------|
| 設定項目 | 操作内容<br>カーソルボタン▲/▼で、ガンマモードを<br>選択できます。<br>ガンマのカスタムモード調節手順<br>カスタムモード("カスタム"のつくモー<br>ド)を選択し、カーソルボタン▶または<br>ENTER ボタンを押すと、調節メニューが<br>表示されます。この機能を使うと、特定の<br>階調の明るさを変更できます。<br>カーソルボタン▲/▶で調節したい項目を<br>選択し、カーソルボタン▲/▼でレベルを<br>調節してください。<br>カスタムモード調整メニューを表示してい<br>る間に ENTER ボタンを押すと、右図のよ<br>うなテストパターンが表示されます。テス<br>トパターンは ENTEB ボタンを押すたびい |         |
|      | パターンなし ⇒ グレイスケール (9 ステップ)<br>ランプ波形 ⇔ グレイスケール (15 ステップ)<br>お好みのパターンをお選びになり、これを参考に調節してくださ<br>8つの調節バーは、テストパターン (9ステップ)の最も暗い階調<br>端)を除く 8 つの階調に対応しています。例えばテストパターン<br>の左から 2 番目の階調を調節したい場合、それに対応する「1」<br>調節バーを使用します。テストパターン左端の最も暗い階調は調<br>できません。<br>あ知らせ<br>・調節した瞬間にノイズが発生することがありますが故障ではあ                                                  | い。左上の節り |

| 設定項目 | 操作内容                                                                                                    |  |  |
|------|----------------------------------------------------------------------------------------------------|--|--|
|      | カーソルボタン▲/▼で、色温度を設定するための色温度モードを<br>切り替えられます。色温度モードは、色温度を設定/調節するため<br>のモードです。                                                                       |  |  |
|      | <b>     色温度のカスタムモード調節手順</b> カスタムモード("カスタム"のつく各モード)     を選択し、カーソルボタン▶または ENTER     ボタンを押すと、選択したモードのオフセット     とゲインを調節するメニューが表示されます。                 |  |  |
| 色温度  | この調節機能を使うと、オフセット調節は、<br>テストパターンの全階調の色温度を変更できま<br>す。またゲイン調節は、主にテストパターンの<br>明るい階調の色温度を変更できます。<br>カーソルボタン◀ / ▶で各色のオフセットまた<br>はゲインを選び、カーソルボタン▲ / ▼でレベ |  |  |
|      | ルを調節してください。<br>カスタムモード調節メニューを表示している間<br>に ENTER ボタンを押すと、右図のようなテス<br>トパターンが表示されます。テストパターンは<br>ENTER ボタンを押すたび以下のように変更でき<br>ます。                      |  |  |
|      | パターンなし ⇔ グレイスケール(9 ステップ)<br>└── ランプ波形 ⇔ グレイスケール(15 ステップ)                                                                                          |  |  |
|      | <ul> <li>・調節した瞬間にノイズが発生することがありますが故障ではありません。</li> </ul>                                                                                            |  |  |

| 設定項目 | 操作内容                                                                   |  |  |
|------|------------------------------------------------------------------------|--|--|
|      | カーソルボタン◀ / ▶で、色の濃さを調節できます。                                             |  |  |
|      | 淡く ⇔ 濃く                                                                |  |  |
|      | ・この項目はビデオ信号、コンポーネントビデオ信号でのみ選択で                                         |  |  |
| タの進さ | きます。                                                                   |  |  |
| 巴の辰さ | ・HDMI信号では、以下のいずれかの条件でこの項目を選択できます。<br>(1)「入力」メニューの「HDMIフォーマット」を「ビデオ」に設定 |  |  |
|      | している場合。                                                                |  |  |
|      | (2) HDMI フォーマットを「オート」に設定し、本機がフォーマッ                                     |  |  |
|      | トを「ビデオ」と認識した場合。                                                        |  |  |
|      | カーソルボタン◀ / ▶で、色合いを調節できます。                                              |  |  |
|      | 赤っぽく ⇔ 緑っぽく                                                            |  |  |
|      | ・この項目はビデオ信号、コンポーネントビデオ信号でのみ選択で                                         |  |  |
| な たい | きます。                                                                   |  |  |
| 巴のい  | ・HDMI信号では、以下のいずれかの条件でこの項目を選択できます。<br>(1)「入力」メニューの「HDMIフォーマット」を「ビデオ」に設定 |  |  |
|      | している場合。                                                                |  |  |
|      | (2) HDMI フォーマットを「オート」に設定し、本機がフォーマッ                                     |  |  |
|      | トを「ビデオ」と認識した場合。                                                        |  |  |

| 設定項目   | 操作内容                                                                                                    |
|--------|----------------------------------------------------------------------------------------------------|
|        | カーソルボタン◀ / ▶で、画質を調節できます。                                                                                                    |
|        | やわらかく ⇔ くっきり                                                                                                    |
| 画質     | お知らせ                                                                                                    |
|        | <ul> <li>・調節した瞬間にノイズが発生したり、画面が一瞬消えたりすることがありますが、故障ではありません。</li> </ul>                                                                                                    |
|        | 本機は1から4の番号のついた4つのメモリーを備えており、「映<br>像」メニューの設定を最大4組まで記憶保存することができます。<br>カーソルボタン▲/▼で項目を選択し、カーソルボタン▶または<br>ENTER ボタンを押すと、選択した項目の機能を実行します。<br>→セーブ-1 ⇔ セーブ-2 ⇔ セーブ-3 ⇔ セーブ-4<br>→ロード-4 ⇔ ロード-3 ⇔ ロード-2 ⇔ ロード-1 ↓<br>■セーブ操作<br>「セーブ-1」、「セーブ-2」、「セーブ-3」、「セーブ-4」を実<br>行すると、対応する番号のメモリーに現在の「映像」メニューの<br>全設定データを記憶します。<br>既にデータが記憶されているメモリーにセーブ操作を行うと、メ                                                                                    |
| マイメモリー | <ul> <li>モリーにデータが上書きされますのでご注意ください。</li> <li>ロード操作</li> <li>「ロード-1」、「ロード-2」、「ロード-3」、「ロード-4」を実行すると、対応する番号のメモリーからデータを呼び出し、そのデータに応じて映像を自動調整します。対応する番号のメモリーに設定データが記憶されていない場合は選択できません。</li> <li>お知らせ</li> <li>・ロード機能で、リンクメモリーにご使されている設定が現在の設定に上書きされます。</li> <li>・ロード操作を行うと、メモリーに記憶されている設定が現在の設定に上書きされますので、ご注意ください。現在の設定を保存したいのであれば、ロード操作を行う前にセーブ操作を行ってください。</li> <li>・ロード操作を行った瞬間にノイズが発生したり、画面が一瞬消えたりすることがありますが故障ではありません。</li> </ul> |

表示メニュー

「表示」メニューでは下表の項目を操作することができます。

| - | スイッチャーメニュー                                                    |                                                                                                    | ②: 道訳   |
|---|---------------------------------------------------------------|----------------------------------------------------------------------------------------------------|---------|
|   | 映像<br>表示<br>入力<br>設置<br>オーディオ<br>スクリーン<br>その地<br>ネッパワーク<br>終了 | <ul> <li>アスペ外</li> <li>オーバースキャン</li> <li>重点位置</li> <li>水平位置</li> <li>クロック位相</li> <li>水平ウイズ</li> <li>オートアジャスト実</li> </ul> |         |
|   | # 1234567890<br>COMPUTER IN                                   | ABCDEF<br>1 1024 x 76                                                                                                    | 8 @60Hz |

| 設定項目              | 操作内容                                                                                                    |
|-------------------|----------------------------------------------------------------------------------------------------|
| アスペクト<br>(画面の縦横比) | カーソルボタン▲ / ▼で、アスペクト (画面の縦横比)を選択で<br>きます。<br>ノーマル ⇔ 4:3 ⇔ 16:9 ⇔ 16:10 ⇔ 14:9 ⇔ リアル<br>↑<br>・選択されている入力端子もしくは表示されている入力信号によっ<br>て、いくつかの機能の操作ができない場合があります。                                                                                                    |
|                   | <ul> <li>         ・「ノーマル」は入力信号そのままの縦横比です。     </li> <li>         ・LAN 信号、USB TYPE A 信号、USB TYPE AB 信号を受信している時は、調節できません。     </li> </ul>                                                                                                    |
| オーバースキャン          | カーソルボタン ◀ / ▶で、オーバースキャン (表示率)を調節で<br>きます。<br>小さく (画像は大きくなります) ⇔ 大きく (画像は小さくなります)<br>• この項目はビデオ信号、コンポーネントビデオ信号で選択でき<br>ます。<br>• HDMI信号では、以下のいずれかの条件でこの項目を選択できます。<br>(1)「入力」メニューの「HDMIフォーマット」を「ビデオ」に設<br>定している場合。<br>(2) HDMIフォーマットを「オート」に設定し、本機がフォーマッ<br>トを「ビデオ」と認識した場合。 |

| 設定項目 | 操作内容                                                                                                    |
|------|----------------------------------------------------------------------------------------------------|
| 垂直位置 | カーソルボタン◀ / ▶で、画面の位置を上下に調節できます。<br>下へ ⇔ トへ                                                                                                    |
|      | <ul> <li>▶ ・ ・ ・ ・ ・ ・ ・ ・ ・ ・ ・ ・ ・ ・ ・ ・ ・ ・ ・</li></ul>                                                                                                    |
|      | <ul> <li>(□32)の設定に依存します。「オーバースキャン」が10に設定<br/>されている場合は、調節できません。</li> <li>◆LAN 信号、USB TYPE A 信号、USB TYPE B 信号、HDMI 信<br/>号を受信している時は、調節できません。</li> </ul>                                                       |
|      | <ul> <li>カーソルボタン◀ / ▶で、画面の位置を左右に調節できます。</li> <li>右へ ⇔ 左へ</li> <li>お知らせ</li> </ul>                                                                                                    |
| 水平位置 | <ul> <li>・位置を動かし過ぎると画面のふちにノイズが現れることがあります。</li> <li>・ビデオ信号を受信しているときの調節範囲は、「オーバースキャン」</li> <li>(1)32)の設定に依存します。「オーバースキャン」が10に設定されている場合、調節できません。</li> <li>・ AN 信号 USP TYPE A 信号 USP TYPE P 信号 UDM 信</li> </ul> |
|      | それていている時は、調節できません。                                                                                                    |

#### 表示メニュー

| 設定項目   | 操作内容                                                                                                    |
|--------|----------------------------------------------------------------------------------------------------|
|        | <ul> <li>カーソルボタン◀ / ▶で、クロック位相を調節し、画面のちらつき</li> <li>を低減できます。</li> <li>右へ ⇔ 左へ</li> </ul>                                                                                                    |
| クロック位相 | <ul> <li>お知らせ</li> <li>・コンピュータ信号、コンポーネントビデオ信号を受信しているときのみ、調節が可能です。</li> <li>・LAN 信号、USB TYPE A 信号、USB TYPE B 信号、HDMI 信号を受信している時は、調節できません。</li> </ul>                                                                                |
| 水平サイズ  | カーソルボタン◀ / ▶で、画面の横幅を調節できます。<br>小さく ⇔ 大きく<br>・コンピュータ信号を受信しているときのみ調節が可能です。LAN<br>信号、USB TYPE A 信号、USB TYPE B 信号、HDMI 信号を<br>受信している時は、調節できません。<br>・大きくしすぎたり小さくしすぎたりすると、映像が正しく表示されな<br>い場合があります。<br>・調整時に映像が劣化してみえる場合がありますが、故障ではありません。 |

| 設定項目           | 操作内容                                                                                                    |
|----------------|----------------------------------------------------------------------------------------------------|
| オートアジャスト<br>実行 | カーソルボタン▶または ENTER ボタンを押すと、画面の自動調<br>整を実行できます。                                                                                                    |
|                | <ul> <li>コンピュータ信号を受信している場合         「垂直位置」(Q33)、「水平位置」(Q33)、「クロック位相」         (Q33)が自動的に調整されます。コンピュータで、アプリケー         ションのウィンドウを最大化表示して実行してください。また、         暗い映像では正しく調整されない場合がありますので、明るい映         像を表示して実行してください。     </li> <li>ビデオ信号を受信している場合         「入力」メニューの「ビデオフォーマット」(Q37)が「オート         」に設定されていると、受信している信号に最適な信号方式が自         動的に選択されます。         「垂直位置」「水平位置」が自動的に初期設定に戻ります。     </li> <li>コンポーネントビデオ信号を受信している場合         「垂直位置」、「水平位置」が自動的に初期設定に戻ります。         「垂直位置」、「水平位置」が自動的に初期設定に戻ります。「クロッ         ク位相」が自動的に調節されます。     </li> </ul> |
|                | <ul> <li>お知らせ</li> <li>・自動調整には10秒程度の時間がかかることがあります。<br/>また、入力信号によっては正しく調整できないことがあります。</li> <li>・ビデオ信号を受信している時に画面の自動調整を実行すると、画面の端に線などが映る場合があります。</li> <li>・コンピュータ信号を受信している時に画面の自動調整を実行すると、コンピュータのモデルによっては画面の縁に黒いフレームが映る場合があります。</li> <li>・「その他」メニューの「特別な設定」ー「オートアジャスト」で、「詳細」または「無効」が設定されていると、自動調整される項目が変わります。</li> </ul>                                                                                                    |

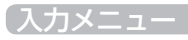

入力メニュー

「入力」メニューでは、下表の項目を操作することができ ます。

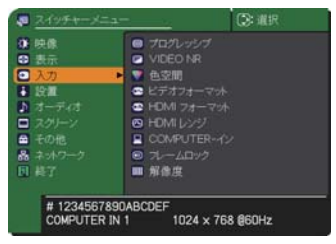

| カーソルボタン▲/▼で、プログレッシブモードを選択できます。         TV ⇔ フィルム ⇔ オフ         ①         お知らせ         ・この機能は、ビデオ信号、コンポーネント信号または HDMI 信号         のうち 480i@60、576i@50、または 1080i@50/60 を受信し         ている場合に動作します。         ・「TV」、「フィルム」を選択すると、より鮮明な映像になります。「フィ         ルム」は 2-3 プルダウン変換システムに適応しますが、物体がすば         やく移動するシーンで線がギザギザになるなど、表示に不具合が出         ることがあります。このような場合には「オフ」を選択してください。         カーソルボタン▲/▼で、映像ノイズの低減レベルを選択できます。         強 ⇔ 中 ⇔ 弱         ①         お知らせ         ・この機能は、ビデオ信号、コンポーネント信号または HDMI 信号         のうち 480i@60、576i@50、または 1080i@50/60 を受信し         この機能は、ビデオ信号、コンポーネント信号または HDMI 信号         のうち 480i@60、576i@50、または 1080i@50/60 を受信し         ている場合に動作します。         ・この機能により画質が劣化することがあります。その場合は「中」、         「居した 楽世してください) | 設定項目    | 操作内容                                                                |
|----------------------------------------------------------------------------------------------------|---------|---------------------------------------------------------------------|
| プログレッシブ       TV ⇔ フィルム ⇔ オフ<br>1         プログレッシブ       あ知らせ         ・この機能は、ビデオ信号、コンポーネント信号または HDMI 信号<br>のうち 480i@60、576i@50、または 1080i@50/60 を受信し<br>ている場合に動作します。         ・「TV」、「フィルム」を選択すると、より鮮明な映像になります。「フィ<br>ルム」は 2-3 プルダウン変換システムに適応しますが、物体がすば<br>やく移動するシーンで線がギザギザになるなど、表示に不具合が出<br>ることがあります。このような場合には「オフ」を選択してください。         カーソルボタン▲/▼で、映像ノイズの低減レベルを選択できます。<br>強 ⇔ 中 ⇔ 弱<br>1         ・この機能は、ビデオ信号、コンポーネント信号または HDMI 信号<br>のうち 480i@60、576i@50、または 1080i@50/60 を受信し<br>ている場合に動作します。         ・この機能により画質が劣化することがあります。その場合は「中」、<br>「商」を選択してください)                                                                                                    |         | カーソルボタン▲ / ▼で、プログレッシブモードを選択できます。                                    |
| プログレッシブ                                                                                                    |         | TV ⇔ フィルム ⇔ オフ                                                      |
| プログレッシブ       お知らせ         ・この機能は、ビデオ信号、コンポーネント信号または HDMI 信号<br>のうち 480i@60、576i@50、または 1080i@50/60 を受信し<br>ている場合に動作します。         ・「TVJ、「フィルム」を選択すると、より鮮明な映像になります。「フィ<br>ルム」は 2-3 ブルダウン変換システムに適応しますが、物体がすば<br>やく移動するシーンで線がギザギザになるなど、表示に不具合が出<br>ることがあります。このような場合には「オフ」を選択してください。         カーソルボタン▲/▼で、映像ノイズの低減レベルを選択できます。         強 ⇔ 中 ⇔ 弱<br>(         ・この機能は、ビデオ信号、コンポーネント信号または HDMI 信号<br>のうち 480i@60、576i@50、または 1080i@50/60 を受信し<br>ている場合に動作します。         ・この機能により画質が劣化することがあります。その場合は「中」、<br>「弱」を選択してください)                                                                                                    |         |                                                                     |
| <ul> <li>プログレッシブ</li> <li>・この機能は、ビデオ信号、コンポーネント信号または HDMI 信号<br/>のうち 480i@60、576i@50、または 1080i@50/60 を受信し<br/>ている場合に動作します。</li> <li>・「TV」、「フィルム」を選択すると、より鮮明な映像になります。「フィ<br/>ルム」は 2-3 プルダウン変換システムに適応しますが、物体がすば<br/>やく移動するシーンで線がギザギザになるなど、表示に不具合が出<br/>ることがあります。このような場合には「オフ」を選択してください。</li> <li>ガーソルボタン▲/▼で、映像ノイズの低減レベルを選択できます。</li> <li>強⇔中⇔弱<br/><ul> <li>・</li> <li>・</li> <li>・</li> <li>・</li> <li>・</li> <li>・</li> <li>ごの機能は、ビデオ信号、コンポーネント信号または HDMI 信号<br/>のうち 480i@60、576i@50、または 1080i@50/60 を受信し<br/>ている場合に動作します。</li> <li>・</li> <li>この機能により画質が劣化することがあります。その場合は「中」、<br/>「闘」を選択してください)</li> </ul> </li> </ul>                                                                                                    |         | お知らせ                                                                |
| <ul> <li>クロシレッシノ</li> <li>のうち 480i@60、576i@50、または 1080i@50/60 を受信している場合に動作します。</li> <li>・「TV」、「フィルム」を選択すると、より鮮明な映像になります。「フィルム」は 2-3 プルダウン変換システムに適応しますが、物体がすばやく移動するシーンで線がギザギザになるなど、表示に不具合が出ることがあります。このような場合には「オフ」を選択してください。</li> <li>カーソルボタン▲/▼で、映像ノイズの低減レベルを選択できます。</li> <li>カーソルボタン▲/▼で、映像ノイズの低減レベルを選択できます。</li> <li>カーソルボタン▲/▼で、映像ノイズの低減レベルを選択できます。</li> <li>第知らせ</li> <li>・この機能は、ビデオ信号、コンポーネント信号または HDMI 信号のうち 480i@60、576i@50、または 1080i@50/60 を受信している場合に動作します。</li> <li>・この機能により画質が劣化することがあります。その場合は「中」、「弱」を選択してください)</li> </ul>                                                                                                    | プログレッシブ | ・この機能は、ビデオ信号、コンポーネント信号または HDMI 信号                                   |
| <ul> <li>・「TV」、「フィルム」を選択すると、より鮮明な映像になります。「フィルム」は 2-3 プルダウン変換システムに適応しますが、物体がすばやく移動するシーンで線がギザギザになるなど、表示に不具合が出ることがあります。このような場合には「オフ」を選択してください。</li> <li>カーソルボタン▲/▼で、映像ノイズの低減レベルを選択できます。</li> <li>強⇔中⇔弱</li> <li>・この機能は、ビデオ信号、コンポーネント信号または HDMI 信号のうち 480i@60、576i@50、または 1080i@50/60 を受信している場合に動作します。</li> <li>・この機能により画質が劣化することがあります。その場合は「中」、「弱」を選択してください)</li> </ul>                                                                                                    |         | のうち480i@60、576i@50、または1080i@50/60を受信し                               |
| <ul> <li>・ 「IV」、「フィルム」を選択すると、より鮮明な映像になります。「フィ<br/>ルム」は 2-3 プルダウン変換システムに適応しますが、物体がすば<br/>やく移動するシーンで線がギザギザになるなど、表示に不具合が出<br/>ることがあります。このような場合には「オフ」を選択してください。</li> <li>カーソルボタン▲/▼で、映像ノイズの低減レベルを選択できます。</li> <li>強 ⇔ 中 ⇔ 弱<br/><ul> <li>・ この機能は、ビデオ信号、コンポーネント信号または HDMI 信号<br/>のうち 480i@60、576i@50、または 1080i@50/60 を受信し<br/>ている場合に動作します。</li> <li>・ この機能により画質が劣化することがあります。その場合は「中」、<br/>「弱」を選択してください)</li> </ul> </li> </ul>                                                                                                    |         | こいる場合に動作します。                                                        |
| <ul> <li>ビデオ NR</li> <li>ビデオ NR</li> <li>ビデオ NR</li> <li>ビデオ NR</li> <li>レーンの機能は、ビデオ信号、コンポーネント信号または HDMI 信号<br/>のうち 480i@60、576i@50、または 1080i@50/60 を受信し<br/>ている場合に動作します。</li> <li>・この機能により画質が劣化することがあります。その場合は「中」、<br/>「弱」を選択してください)</li> </ul>                                                                                                    |         | ・  V]、 ノイルム]を迭折9 るく、より鮮明な吠像になりま9。  ノイ                               |
| <ul> <li>ビデオ NR</li> <li>ビデオ NR</li> <li>エー・</li> <li>クーソルボタン▲/▼で、映像ノイズの低減レベルを選択できます。</li> <li>強 ⇔ 中 ⇔ 弱</li> <li>①</li> <li>お知らせ</li> <li>・この機能は、ビデオ信号、コンポーネント信号または HDMI 信号<br/>のうち 480i@60、576i@50、または 1080i@50/60 を受信している場合に動作します。</li> <li>・この機能により画質が劣化することがあります。その場合は「中」、</li> <li>「弱」を選択してください)</li> </ul>                                                                                                    |         | ルム」はとうノルダワノ変換システムに適応しますが、初体がすは<br>  やノ投動するシューンで娘がギザギザにたるたど。事子に不自今が山 |
| <ul> <li>カーソルボタン▲/▼で、映像ノイズの低減レベルを選択できます。</li> <li>強 ⇔ 中 ⇔ 弱</li> <li>①</li> <li>お知らせ</li> <li>・この機能は、ビデオ信号、コンポーネント信号または HDMI 信号のうち 480i@60、576i@50、または 1080i@50/60 を受信している場合に動作します。</li> <li>・この機能により画質が劣化することがあります。その場合は「中」、「弱」を選択してください)</li> </ul>                                                                                                    |         | ることがあります。このような場合には「オフ」を選択してください。                                    |
| <ul> <li></li></ul>                                                                                                    | ビデオ NR  | カーソルボタン▲ / ▼で、映像ノイズの低減レベルを選択できます。                                   |
| <ul> <li>ビデオ NR</li> <li>・この機能は、ビデオ信号、コンポーネント信号または HDMI 信号のうち 480i@60、576i@50、または 1080i@50/60 を受信している場合に動作します。</li> <li>・この機能により画質が劣化することがあります。その場合は「中」、「弱」を選択してください)</li> </ul>                                                                                                    |         | <b>強⇔中⇔弱</b><br>〔〕                                                  |
| <ul> <li>ビデオ NR</li> <li>・この機能は、ビデオ信号、コンポーネント信号または HDMI 信号のうち 480i@60、576i@50、または 1080i@50/60 を受信している場合に動作します。</li> <li>・この機能により画質が劣化することがあります。その場合は「中」、「弱」を選択してください)</li> </ul>                                                                                                    |         | お知らせ                                                                |
| のうち 480i@60、576i@50、または 1080i@50/60 を受信し<br>ている場合に動作します。<br>・この機能により画質が劣化することがあります。その場合は「中」、<br>「弱」を選択してください)                                                                                                    |         | ・この機能は、ビデオ信号、コンポーネント信号または HDMI 信号                                   |
| ている場合に動作します。<br>・この機能により画質が劣化することがあります。その場合は「中」、<br>「弱」を選択してください                                                                                                    |         | のうち 480i@60、576i@50、または 1080i@50/60 を受信し                            |
| ・この機能により画質が劣化することがあります。その場合は「中」、<br>「弱」を選択してください                                                                                                    |         | ている場合に動作します。                                                        |
|                                                                                                    |         | ・この機能により画質が劣化することがあります。その場合は「中」、<br>「弱」を選択してください                    |
入力メニュー

| 設定項目          | 操作内容                                                                                                    |  |  |
|---------------|----------------------------------------------------------------------------------------------------|--|--|
|               | カーソルボタン▲ / ▼で、色空間モードを選択できます。<br>オート ⇔ RGB ⇔ SMPTE240 ⇔ REC709 ⇔ REC601<br>介                                                                                                    |  |  |
|               | 色空間モードは、色表示方式を設定するためのモードです。<br>「オート」を選択すると適切な色空間モードが自動的に設定されます。                                                                                                    |  |  |
| 色空間           | <ul> <li>お知らせ</li> <li>・この機能は、コンピュータ信号、コンポーネントビデオ信号(LAN<br/>端子、USB TYPE A と USB TYPE B 端子からの信号を除く)、<br/>または HDMI 信号を受信しているときのみ、選択が可能です。</li> <li>・「オート」を選択すると適切なモードが自動的に選択されます。</li> <li>・信号によっては「オート」が正しく動作しない場合があります。<br/>このような場合には、「オート」以外で入力信号に合う設定を選択<br/>してください。</li> </ul>                                                                                                    |  |  |
| ビデオ<br>フォーマット | VIDEO 端子から受信する映像信号の、ビデオフォーマット(信号<br>方式)を設定できます。<br>(1) カーソルボタン / $\checkmark$ で、<br>設定する入力端子を選択<br>します。<br>(2) カーソルボタン / $\blacktriangleright$ で、選択した端子から受信する映像信号<br>のビデオフォーマットを選択してください。<br>オート $\Leftrightarrow$ NTSC $\Leftrightarrow$ PAL $\Leftrightarrow$ SECAM<br>$\Leftrightarrow$<br>N-PAL $\Leftrightarrow$ M-PAL $\Leftrightarrow$ NTSC 4.43<br>「オート」を選択すると、入力信号のビデオフォーマットが自動的<br>に選択されます。<br>・この機能は、VIDEO 端子からの映像信号を受信しているときの<br>み動作します。 |  |  |
|               | • ヘノゴ信 テ に よっ こ は 止 し く 機 能 し な い 場 合 か の り ま g 。 画 像 か 不 安 定 な<br>場合 (画像が 乱 れ る 、 色 が つ か な い な ど ) に は 、 オ ー ト 以 外 で 、 入 力 信 号<br>に 合 っ た 信 号 モ ー ド を 選 択 し て く だ さ い 。                                                                                                    |  |  |

### 入力メニュー

| 設定項目           | 操作内容                                                                                                    |
|----------------|----------------------------------------------------------------------------------------------------|
|                | HDMI 端子から受信する映像信号のデジタルフォーマットが設定<br>できます。<br>カーソルボタン▲ / ▼で、選択した端子から受信する映像信号の<br>ビデオフォーマットを選択してください。                                                                                                    |
| HDMI<br>フォーマット | オート ⇔ ビデオ ⇔ コンピュータ<br>□ 「オート」: 自動的にフォーマット判定<br>□ 「ビデオ」: DVD 信号として映像処理を行います。<br>□ 「コンピュータ」: コンピュータ信号として映像処理を行います。<br>お知らせ<br>• 「コンピュータ」を選択しているときは「色の濃さ」、「色合い」、                                                                       |
|                | オーハースキャン」の調節はできません。<br> HDMI 端子から受信する映像信号のデジタル信号モードを選択できます。                                                                                                    |
| HDMI<br>レンジ    | カーソルボタン▲ / ▼で、デジタル信号モードを選択します。<br>オート ↔ ノーマル ↔ 拡張<br>▲<br>「オート」: 自動的に入力信号レベルに合わせます。<br>■「ノーマル」: DVD 信号レベル (16-235) に合わせます。<br>■「拡張」: コンピュータ信号レベル (0-255) に合わせます。<br>お知らせ<br>・映像のコントラストが強すぎたり弱すぎたりするときに、この設<br>定を切り替えると改善される場合があります。 |

| 設定項目         | 操作内容                                                                                                    |
|--------------|----------------------------------------------------------------------------------------------------|
|              | COMPUTER IN1 と COMPUTER IN2 端子から入力される映像<br>信号(コンピュータ信号)の、信号受信モードを設定できます。<br>(1) カーソルボタン▲ / ▼で、COMPUTER IN 端子を選択します。<br>(2) カーソルボタン◀ / ▶で、映像信号を選択してください。<br>オート ⇔ SYNC ON G オフ                                                                                                    |
| コンピュータ<br>入力 | 「オート」モードに設定すると、その端子からの SYNC. ON G 信<br>号、およびコンポーネントビデオ信号を受信できるようになります。<br>COMPUTER IN 端子へのコンポーネントビデオ信号入力の接続につ<br>いては、(Q)【取扱説明書 - 詳細 - 技術情報編】)を参照してください。<br>「オート」モードで映像が正しく表示されない、または正常な入力<br>信号が検出されない場合には、「SYNC ON G オフ」モードに設定<br>してください。                                                                           |
|              | お知らせ<br>・正常な入力信号が検出されないときに「SYNC ON G オフ」モー<br>ドに設定する場合は、一旦信号ケーブルを外して無信号の状態にし、<br>「SYNC ON G オフ」に設定してから、信号を再入力してください。                                                                                                    |
| フレームロック      | 各端子から入力される映像信号の、フレームロック機能の有効/<br>無効が設定できます。<br><b>お知らせ</b><br>• この機能は、垂直周波数が 49 ~ 51Hz と 59 ~ 61Hz の信号<br>を受信しているときのみ有効です。<br>• 「有効」に設定の場合は、動画を滑らかに表示することができます。<br>正しく表示できない、機能していない場合は、リセットします。<br>リセット方法は、MUTE ボタンを一回押し、<br>MUTE+ENTER+FREEZE ボタンを同時に 3 秒間程押し続けます。<br>リセット操作後、以下の項目が変更されます。<br>出力解像度が VGA に設定されます。 |
|              | 出力フォーマットか RGB に設定されます。<br>各端子のフレームロック設定が「無効」に設定されます。                                                                                                    |

# 入力メニュー

| 設定項目 | 操作内容                                                                                                    |
|------|----------------------------------------------------------------------------------------------------|
| 解像度  | 操作内容 COMPUTER IN1 と COMPUTER IN2 端子から入力される映像 信号の解像度を設定できます。 カーソルボタン▲/ ▼ で設定したい解像度を選択します。 「オートJ: 入力信号に適切な解像度が自動的に設定されます。 「標準]: 前こ設定された解像度に合わせて 「水平位置]、「年中力ズ」が 自動的に調整されます。 「方スタム]: 「カスタム」を選択すると、「解 像度 かんタム」を選択すると、「解 像度 かんタム」を選択すると、「解 像度を入力してください。 入力が終わりましたら、カーソルを「OK」に置き、カーソルボタン▲/ ▼ で、「水平」と「垂直」の解 像度を入力してください。 入力が終わりましたら、カーソルを「OK」に置き、カーソルボタン メンシーまたは ENTER ボタンを押してください。 設定を保存するには、▶ ボタンを押してください。 設定を保存するには、▶ ボタンを書は、ENTER ボタンを押してください。 設定を保存するには、▶ 「解像度」 メニューに戻ります。 ・すべての解像度が保証されているわけではありません。信号によっては正しく動作しない場合があります。 |

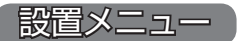

「設置」メニューでは、下表の項目を操作することがで きます。

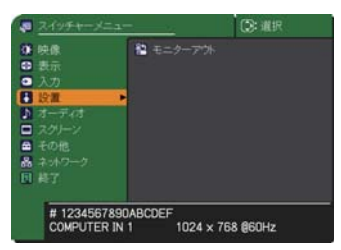

| 設定項目   | 操作内容                                                                                                    |
|--------|----------------------------------------------------------------------------------------------------|
| モニター出力 | カーソルボタン 4 / ▶で、表示中の出力信号を設定する、映像<br>信号の入力端子を選択してください。<br>「オフ」を設定すると、その端子を選択中は、MONITOR OUT<br>端子から映像信号が出力されません。<br>・MONITOR OUT 端子から出力される信号は、COMPUTER IN<br>端子に入力された映像信号のみです。 |

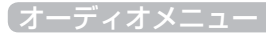

オーディオメニュー

「オーディオ」メニューでは下表の項目を操作することがで きます。

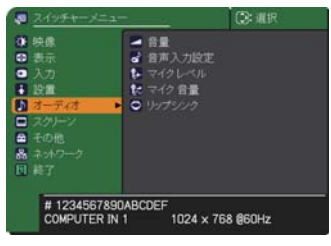

| 設定項目   | 操作内容                                                                                                    |  |
|--------|----------------------------------------------------------------------------------------------------|--|
|        | カーソルボタン◀ / ▶で、音量を調節できます。                                                                                                    |  |
|        | 小さく(-側) ⇔ 大きく(+側)                                                                                                    |  |
| 音声入力設定 | <ul> <li>音声信号の入力端子と映像信号の入力端子の組み合わせを設定します。</li> <li>(1) カーソルボタン▲/▼で、選択する<br/>映像信号の入力端子を選択してくだ<br/>さい。</li> <li>(2) カーソルボタン◀/▶で、選択した映<br/>像信号の入力端子に組み合わせる音声<br/>信号の入力端子を設定してください。</li> <li>アイコンは以下を示します。</li> <li>No.1: AUDIO IN1 端子<br/>No.3: LAN 端子<br/>No.5: USB TYPE B 端子<br/>No.5: USB TYPE B 端子<br/>No.7: HDMI2 端子<br/>No.9: HDMI4 端子<br/>No.9: HDMI4 http:<br/>No.9: HDMI4 http:<br/>No.9: HDMI4 http:<br/>No.9: Http:<br/>No.9: Http:<br/>No.9: Http:<br/>No.9: Http:<br/>N</li></ul> |  |

| 設定項目   | 操作内容                                               |
|--------|----------------------------------------------------|
|        | カーソルボタン▲/▼で、MIC 端子に接続するマイクの種類に合                    |
| マイクレベル | わせて、マイク音声の入力レベルを切り替えることができます。                      |
|        | 高⇔低                                                |
|        | アンプ内蔵マイクを接続する場合は、「高」を選択してください。                     |
| フィク辛号  | カーソルボタン◀ / ▶で、マイクの音量を調節できます。                       |
|        | <b>小さく</b> (-側) ⇔ <b>大きく</b> (+側)                  |
|        | カーソルボタン▲ / ▼で遅延の音声を調整できます。                         |
| リップシンク | オフ:リップシンクは無効となります。                                 |
| リップシング | U から 8 フレーム:台声の遅延分を調整します。<br>  0. デフォルト。遅延分を調整します。 |
|        | 1から8:選択数字分を調整します。                                  |

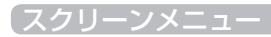

スクリーンメニュー

「スクリーン」メニューでは下表の項目を操作することができ ます。

|       | スイッチャーメニ                      | 17 V.                                                                                            | (2): 選択   |  |
|-------|-------------------------------|--------------------------------------------------------------------------------------------------|-----------|--|
| 000+5 | 映像<br>表示<br>入力<br>設置<br>オーディオ | <ul> <li>● 表示言語</li> <li>● メニュー位置</li> <li>⋈ ブランク</li> <li>● メッセージ</li> <li>■ 入力チャンネル</li> </ul> |           |  |
|       | スクリーン<br>その他<br>ネットワーク<br>終了  | <ul> <li>ランプレート</li> <li>つ.C.</li> <li>川 出力解像度</li> <li>出力フォーマック</li> </ul>                      |           |  |
|       | # 12345678<br>COMPUTER I      | 90ABCDEF<br>N 1 1024 × 1                                                                         | 768 @60Hz |  |

| 設定項目   | 操作内容                                 |
|--------|--------------------------------------|
| 主干音西   | カーソルボタン▲ / ▼で、メニュー表示言語を選択できます。       |
| 农小日亩   | 選択した表示言語を適用するには、ENTER ボタンを押してください。   |
| メニュー位置 | カーソルボタン▲ / ▼ / ◀ / ▶で、メニュー位置を調節できます。 |
|        | カーソルボタン▲ / ▼で、ブランク画面を選択できます。         |
|        | 「ブランク画面」は BLANK ボタンを押したときに投映される映像    |
| ブニンク   | です。                                  |
| ,,,,,  | 青⇔白⇔黒                                |
|        | <u>^</u>                             |
|        | 「 <b>青、白、黒」</b> :各色の無地画面が表示されます。     |

| 設定項目  | 操作内容                                   |
|-------|----------------------------------------|
|       | カーソルボタン▲ / ▼で、メッセージモードを選択できます。         |
|       | 表示する ⇔ 表示しない                           |
|       | 「表示する」を選択すると、以下のメッセージが表示されます。          |
|       | ・「オート実行中」                              |
|       | <ul> <li>「信号が入力されていません」</li> </ul>     |
|       | ・「信号は同期範囲外です」                          |
|       | ・「入力信号が不安定です」                          |
|       | ・ 操作できないボタンが入力されました。」                  |
|       |                                        |
| メッセージ |                                        |
|       | ・八月918による八月后方衣小<br>「アフペクト」の亦再に上ろ縦横比の実示 |
|       | ・FREEZE ボタンを押したときの「静止」                 |
|       |                                        |
|       | お知らせ                                   |
|       | ・「表示しない」に設定したときは、FREEZE ボタンを押して映像      |
|       | を静止させても「静止」のメッセージが表示されません。映像の          |
|       | 静止を解除するには、もう一度 FREEZE ボタンを押す必要があり      |
|       | ます。FREEZEボタンを押して映像を静止させていることを忘れ        |
|       | ないようご注意ください。                           |

| 1 | ク | 11 | ~ |  |  |
|---|---|----|---|--|--|
|   |   |    |   |  |  |

| 設定項目         | 操作内容                                                                                                    |
|--------------|----------------------------------------------------------------------------------------------------|
| 入力<br>チャンネル名 | 本機の入力端子に名前 (チャンネル名) を割り当てることができます。<br>(1) カーソルボタン▲/▼で、チャンネ<br>ル名を付けたい端子を選択してくだ<br>さい。<br>(2) カーソルボタン▶を押すと、「入力<br>チャンネル名」ダイアログが表示され<br>ます。以下の手順にしたがって、チャ<br>ンネル名を登録してください。<br>(3) 入力チャンネル名ダイアログで<br>端子に割り当てたいアイコンを選<br>択します。 アイコンを選択する<br>とそのアイコンに応じて端子の名<br>称は自動的に切り換えられます。<br>カーソルボタン▶または ENTER ボ<br>タンを押すと設定されます。<br>(4) 端子のアイコンにつける番号を選択します。<br>空白 (番号未設定)、1、2、3、4から選択<br>できます。<br>(5) チャンネル名を決定するには、「OK」に<br>カーソルを合わせ、カーソルボタン▶また<br>は ENTER ボタンを押します。<br>変更を保存せずに入力を終えるには、「取消」にカーソルを合わ<br>せて、カーソルボタン◀または ENTER ボタンを押します。端<br>子の名称を変更したい場合は、「名称変更」を選択して、ENTER<br>ボタンを押してください。チャンネル名入力ダイアログが表示さ<br>れます。 |

|                       |                                                                                                    | スクリーンメニュー                                                                                                    |
|-----------------------|----------------------------------------------------------------------------------------------------|----------------------------------------------------------------------------------------------------|
| 設定項目                  | 操作内容                                                                                                    |                                                                                                    |
| 入力<br>チャンネル名<br>(つづき) | <ul> <li>(6) 最初の行(下線付き)に現<br/>在のチャンネル名が表示され<br/>ます。名前をまだ指定してい<br/>ないときは、最初の行は空白<br/>です。カーソルボタン▲/▼</li> <li>/ ▲ / ▶で各文字を選択し、</li> <li>ENTER ボタンを押して入力<br/>してください。また、「全消去」<br/>で ENTER ボタンを押すと表<br/>示されている文字を全て削除<br/>することが出来ます。チャン<br/>ネル名は最大 16 文字入力で<br/>きます。</li> </ul> | ADJ ++2A46_COMPUTER ALL     Set     Besktop   PC     ABC DE FGH IJJKLWNOP ORST UVWXYP     bood to the hill kill in nop PATS I UVWXYP     bood to the hill kill in nop PATS I UVWXYP     bood to the hill kill |

スクリーンメニュー

| 設定項目                   | 操作内容                                                                                                    |
|------------------------|----------------------------------------------------------------------------------------------------|
| 入力<br>チャンネル名<br>(つづき ) | (7) カーソルボタン▲ / ◀ / ▶で、チャンネル名が表示されている<br>行の、変更/削除する文字へカーソルを移動し、ENTER ボタ<br>ンを押して選択します。選択した文字を、チャンネル名を入力<br>するときと同じ手順で編集してください。                          |
|                        | (8) チャンネル名の入力・編集が終わったら、一番下の行の「OK」<br>にカーソルを合わせ、カーソルボタン▶(または ENTER ボタン)<br>を押します。変更を保存せずに入力を終えるには、「取消」にカー<br>ソルを合わせて、カーソルボタン◀(または ENTER ボタン)、<br>を押します。 |
|                        | カーソルボタン▲ / ▼で、テンプレート画面のパターンを選択できます。<br>選択したテンプレート画面を表示させるには、カーソルボタン▶ま<br>たは ENTER ボタンを押してください。<br>カーソルボタン <b>4</b> で表示画面からパターン選択画面に戻ります。               |
| テンプレート                 | テストパターン ⇔ 点線 1 ⇔ 点線 2 ⇔ 点線 3                                                                                                    |

|                          | スクリーンメニュー                                                                                                    |  |  |
|--------------------------|----------------------------------------------------------------------------------------------------|--|--|
| 設定項目                     | 操作内容                                                                                                    |  |  |
|                          | クローズドキャプション(C.C.)は、<br>ビデオやテレビ番組、ファイルなどの、<br>音声情報やその他の付加的な<br>文字情報を、表示ガイドや字幕などの<br>視覚的な情報として画面に写す機能です。この機能をお使いいただ<br>くためには、C.C. に対応した、NTSC 方式のテレビ(ビデオ)信<br>号や 480i@60 コンポーネントビデオ信号が必要です。接続してい<br>る機器や信号源によっては適切に働かない場合があります。この場合、<br>C.C. を無効にしてください。<br>ディスプレイ |  |  |
|                          | カークルボタク▲/▼で、クローストキャフションの表示設定を<br>切り替えられます。<br>オート ⇔ 有効 ⇔ 無効<br>(1)                                                                                                    |  |  |
|                          | ■「オート」: 音声がミュートになると、自動的にクローズドキャプ<br>ションを表示します。                                                                                                    |  |  |
| C.C.<br>(Closed Caption) | <ul> <li>■「有効」: クローズドキャプションを表示します。</li> <li>■「無効」: クローズドキャプションを表示しません。</li> </ul>                                                                                                    |  |  |
|                          | <ul> <li>お知らせ</li> <li>● 画面にメニュー表示が出ている間は、クローズド・キャプション</li> </ul>                                                                                                    |  |  |
|                          | は表示されません。<br>• クローズドキャプション (C.C.) は、テレビ信号やその他のビデオ信号<br>に含まれる対話やナレーションの内容、効果音等の情報を文字で画面<br>に表示する機能です。本機能をお使いになるには、C.C. 機能に対応し<br>た映像信号が必要です。                                                                                                    |  |  |
|                          | <b>モード</b><br>カーソルボタン▲ / ▼で、クローズドキャプションの表示モード<br>を選択できます。                                                                                                    |  |  |
|                          | キャプション ⇔ テキスト                                                                                                    |  |  |
|                          | <ul> <li>■「キャプション」:音声情報の字幕を表示します。</li> <li>■「テキスト」:報道内容や番組ガイド等の文字情報を、スクリーン全体を使って表示します。 C.C. 機能に対応したすべての映像信号が「テキスト」に対応しているわけではありません。</li> </ul>                                                                                                    |  |  |

スクリーンメニュー

| 設定項目                     | 操作内容                                                                                                    |
|--------------------------|----------------------------------------------------------------------------------------------------|
| C.C.<br>(Closed Caption) | <ul> <li>チャンネル</li> <li>カーソルボタン▲ / ▼で、クローズドキャプションの言語チャンネルを設定できます。</li> <li>1 ↔ 2 ↔ 3 ↔ 4</li> <li> [1]: チャンネル 1 第一チャンネル / 主言語 </li> <li> [2]: チャンネル 2 </li> <li> [3]: チャンネル 3 </li> <li> [4]: チャンネル 4 </li> <li>使用するチャンネル、言語は、ご覧になるビデオやテレビ番組などに </li> </ul> |
| 出力<br>解像度                | <ul> <li>出力解像度の選択ができます。</li> <li>オート ⇔ 1024X768 ⇔ ⇔ 640x480         <ul> <li></li></ul></li></ul>                                                                                                    |
| 出力<br>フォーマット             | 出力フォーマットを AUTO、RGB そして YCbCr から選択します。                                                                                                    |

その他メニュー

「その他」メニューでは下表の項目を操作することができます。

| スイッチャーメニュ                                                     |                         | ③ 違択      |
|---------------------------------------------------------------|-------------------------|-----------|
| 映像<br>表示<br>入力<br>設置<br>オーディオ<br>スグレーン<br>その地<br>ネッパワーク<br>終了 | ✓ USBTYPEB<br>¥ 特别体設定   |           |
| # 123456789<br>COMPUTER IN                                    | 0ABCDEF<br>1 1 1024 x 1 | 768 @60Hz |

| 設定項目       | 操作内容                                                                                                    |
|------------|----------------------------------------------------------------------------------------------------|
| 設足項日       | カーソルボタン▲ / ▼で、USB TYPE B 端子の用途を切り替えら<br>れます。<br>マウス ⇔ USB ディスプレイ<br>■「マウス」: リモコンをコンピュータの簡易マウス/キーボード<br>としてご使用いただけます (■24)。                                                                                               |
| USB TYPE B | ■「USB ディスプレイ」: USB TYPE B 端子はコンピュータからの映像信号入力端子として機能します。<br>本機の USB TYPE B 端子は、コンピュータの USB(A) 端子と接続してください(Q12)。                                                                                                    |
|            | <ul> <li>お知らせ</li> <li>・USB TYPE B 端子からの映像を表示するには数秒かかる場合があります。</li> <li>・NITの担合には、USP TYPE P 端子が映像3 も端子として使用</li> </ul>                                                                                                  |
|            | <ul> <li>・以下の場合には、USB TYPE B 端子が映像人力端子として使用<br/>できないことを通知するメッセージが、表示されます。</li> <li>・USB TYPE B 端子に映像信号が入力されているのに、「マウス」<br/>に切り替えた場合。</li> <li>・この項目が「マウス」に設定されているのに、USB TYPE B<br/>端子を映像信号の端子として使用しようとしている場合。</li> </ul> |

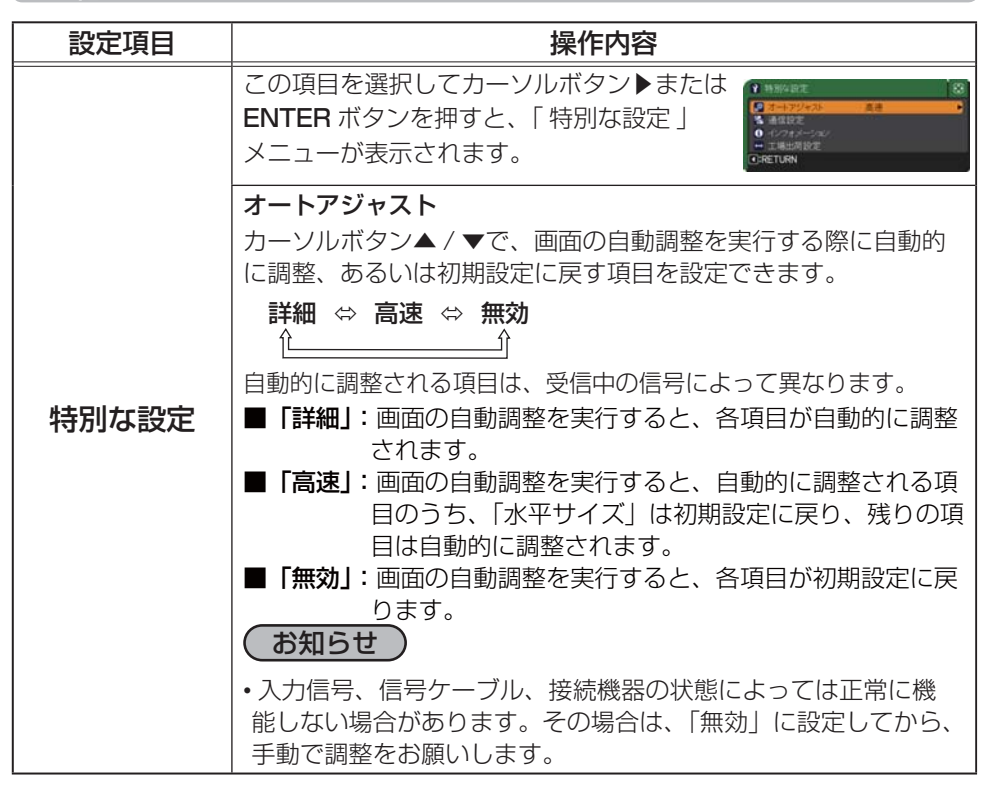

| 設定項目           | 操作内容 |                                                                                                    |
|----------------|------|----------------------------------------------------------------------------------------------------|
| 特別な設定<br>(つづき) | 通信設定 | この項目を選択してカーソルボタン▶または<br>ENTER ボタンを押すと、「通信設定」メニュー<br>が表示されます。<br>「通信設定」メニューでは、CONTROL 端子を経<br>由する通信の設定を行うことができます<br>・カーソルボタン▲ / ▼で設定したい項目を選択<br>してください。カーソルボタン▶または ENTER<br>ボタンを押すと、その項目のサブメニュー、また<br>はダイアログが表示されます。<br>・「通信タイプ」( <sup>Q</sup> 54)を「オフ」に設定してい<br>ると「通信設定」メニューの、他の項目は選択で<br>きません。<br>・詳細は、【取扱説明書 - 詳細版 - ネットワーク編】<br>をご参照ください。 |

| 設定項目                  |                      | 操作内容                                                                                                    |
|-----------------------|----------------------|----------------------------------------------------------------------------------------------------|
| <b>特別な設定</b><br>(つづき) | <b>通信設定</b><br>(つづき) | <ul> <li>通信タイプ</li> <li>カーソルボタン▲ / ▼で、CONTROL 端子を経由する伝<br/>達通信タイプを選択できます。</li> <li>「ネットワークブリッジ」: コンピュータから本<br/>機を経由して、外部機器をネットワーク端末と<br/>して制御したい時に選択してください。詳細は、<br/>【取扱説明書 - 詳細 - ネットワーク編】 - (ネット<br/>ワークブリッジ)をご参照ください。<br/>ネットワーク接続方式にあわせて、無線か有線<br/>を選択してください。</li> <li>CONTROL 端子は RS-232C コマンドを受けて<br/>も動作しません。</li> <li>「オフ」: CONTROL 端子をコンピュータに接続し<br/>て RS-232C 通信を行うときに選択してください。</li> <li>が知らせ</li> <li>・工場出荷時は、「オフ」に設定されています。</li> <li>・「ネットワークブリッジ」を選択する時は、「通信方式」<br/>(いち) をご確認ください。</li> </ul> |

### その他メニュー

| 設定項目                  | 操作内容                 |                                                        |
|-----------------------|----------------------|--------------------------------------------------------|
|                       |                      | シリアル設定                                                 |
|                       |                      | ネットワークブリッジでの、 <b>CONTROL</b> 端子の<br>通信状態を選択することができます。  |
|                       |                      | ■ボーレート<br>4800bps ⇔ 9600bps ⇔ 19200bps ⇔ 38400bps<br>介 |
|                       |                      | ■パリティ                                                  |
|                       |                      | なし ↔ 奇数 ↔ 偶数                                           |
|                       |                      | <u>۲</u>                                               |
|                       |                      | お知らせ                                                   |
|                       |                      | •「通信タイプ」(254)が「オフ」に設定されて                               |
| <b>特別な設定</b><br>(つづき) | <b>通信設正</b><br>(つづき) | いるときは、ボーレートは「19200bps」、パリ<br>ティは「なし」に固定されます。           |
|                       | < _/                 | 通信方式                                                   |
|                       |                      | このメニューは、「通信タイプ」で「ネットワーク<br>ブリッジ」が選択されている時のみ設定できます。     |
|                       |                      | 半二重通信 ⇔ 全二重通信                                          |
|                       |                      | ■「半二重通信」:データの送信、受信を交互に行います。                            |
|                       |                      | ■「 <b>全二重通信」</b> :データの送受信を同時に行います。                     |
|                       |                      | お知らせ                                                   |
|                       |                      |                                                        |
|                       |                      | •「半二重通信」を選択する時は、「応答データ受                                |
|                       |                      | 信期間」(単56)をご確認ください。                                     |

| 設定項目                  | 操作内容                 |                                                                                                    |
|-----------------------|----------------------|----------------------------------------------------------------------------------------------------|
|                       |                      | 応答データ受信期間                                                                                                    |
|                       |                      | この項目は、「通信タイプ」に「ネットワークブリッジ」、「通信方式」に「半二重通信」が設定されているときのみ設定できます。<br>カーソルボタン▲ / ▼で、外部機器からの応答待機時間を選択してください。                                                                                     |
|                       |                      | オフ ⇔ 1s ⇔ 2s ⇔ 3s                                                                                                    |
| <b>特別な設定</b><br>(つづき) | <b>通信設定</b><br>(つづき) | <ul> <li>↑</li> <li>「オフ」: コンピュータから連続してデータを送信することができます。送信先の外部機器からの応答データを確認しなくてもよい場合に選択してください。</li> <li>■ 1s/2s/3s: データ送信先の外部機器からの応答待機時間を設定します。設定された時間は、CONTROL 端子からデータは送信されません。</li> </ul> |
|                       |                      | <ul> <li>お知らせ</li> <li>・このメニューは「通信タイプ」にて「ネットワークブリッジ」が選択されていて、かつ「通信方式」で「半二重通信」が選択されていることで、有効となります。</li> <li>・工場出荷時は、「オフ」に設定されています。</li> </ul>                                              |

#### その他メニュー

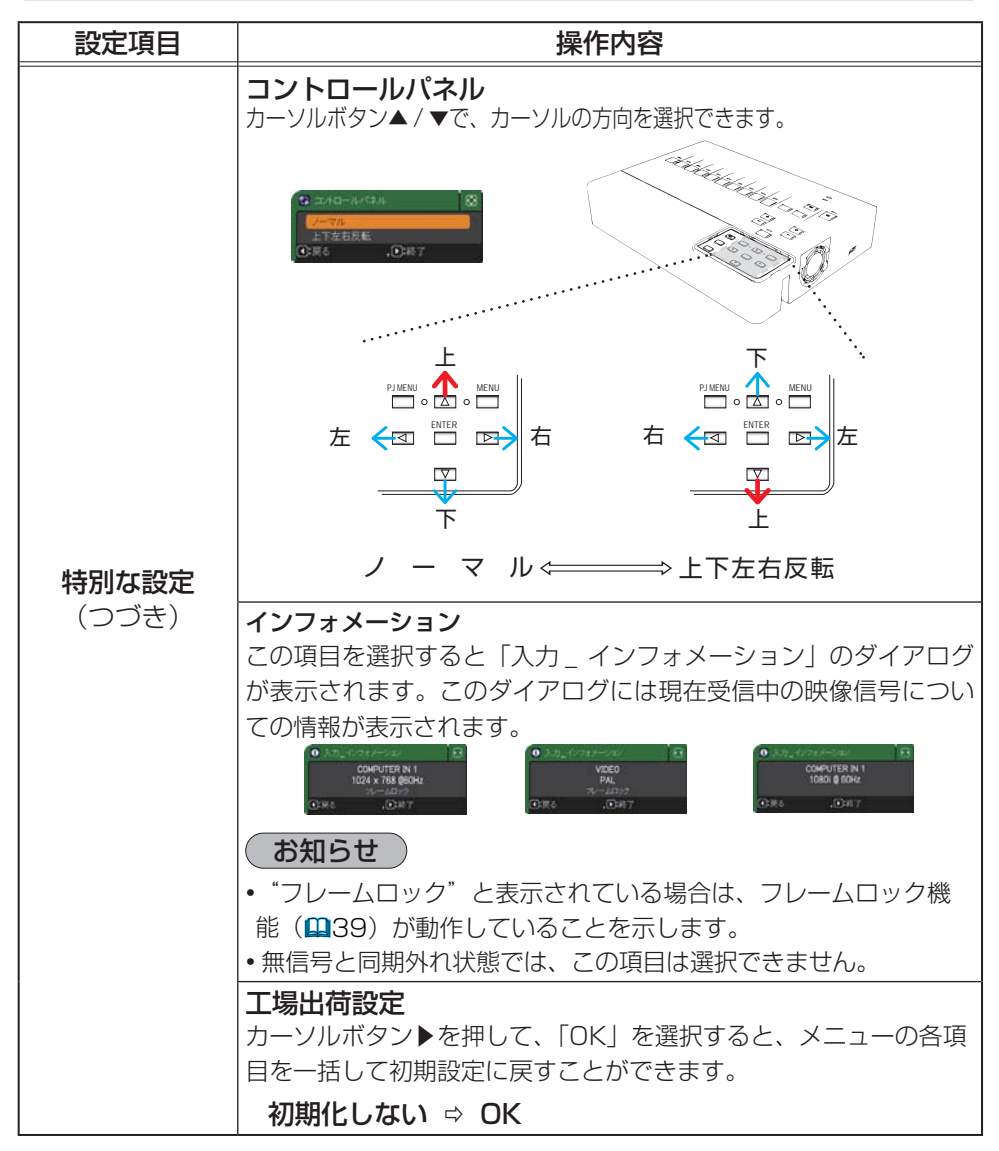

## ネットワークメニュー

本機をネットワークに接続するには、あらかじめご使用になるネットワーク環境に合わせた設定が必要です。本機をネットワークに接続する前に、必ずご使用になるネットワークの管理者へご相談ください。誤った接続や設定はネットワーク障害などの原因となることがあります。「メニュー機能の使い方」(**12**5)に従い、「ネットワーク|メニューを表示

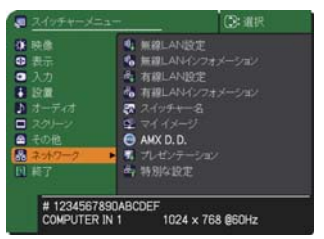

してください。「ネットワーク」メニューでは、下表の項目を操作することができます。 カーソルボタン▲ / ▼で項目を選択し、カーソルボタン ▶または ENTER ボタンを押すと、 操作を開始または実行できます。下表およびメニュー表示に従って操作してください。 ネットワーク機能の詳細については、【ネットワーク編】をご参照ください。

# お知らせ

・無線LAN接続には、別売品のUSBワイヤレスアダプターを使用する必要があります。ご使用する際は、延長ケーブルや他の機器を通してご使用にならないでください。
・同じネットワーク上で接続されている有線と無線のLANを同時に通信はできません。
・有線と無線のLANのネットワークアドレスを同じにしないようご注意ください。
・ご利用のネットワークがSNTPに非対応の場合、日時を設定する必要があります(■61、67)。

| 設定項目         | 操作内容                                                                                                |                                                                                                    |
|--------------|----------------------------------------------------------------------------------------------------|----------------------------------------------------------------------------------------------------|
|              | この項目を選択してカーソルボタン▶または<br>ENTER ボタンを押すと、無線 LAN 設定メ<br>ニューを表示します。  *********************************** |                                                                                                    |
| 無線 LAN<br>設定 |                                                                                                    | カーソルボタン▲ / ▼で、ネットワーク通信シス<br>テムのモードを選択します。<br>コンピュータの設定に基づいて選択してください。                                                                                              |
|              |                                                                                                    | ADHOC ⇔ INFRASTRUCTURE                                                                                                    |
|              | モード                                                                                                 | 設定を保存するには、▶ボタンを押してください。<br>• ADHOC 選択の場合は、IEEE802.11 n はご使<br>用できません。<br>• 暗号設定で WPA-PSK か WPA2-PSK のどれ<br>かを選択しているときに、ADHOC を設定すると、<br>(暗号設定が)自動的に OFF に切り替わります。 |

|                               | ネットリークメニュー                                          |                                                                                                    |
|-------------------------------|-----------------------------------------------------|----------------------------------------------------------------------------------------------------|
| 設定項目                          |                                                     | 操作内容                                                                                                    |
| <b>無線 LAN<br/>設定</b><br>(つづき) |                                                     | カーソルボタン▲ / ▼で、DHCP のオン/オフを<br>切り替えることができます。<br>オン ⇔ オフ<br>DHCP に対応していないネットワークに接続する<br>場合は「オフ」を選択してください。                                                                                              |
|                               | DHCP<br>(Dynamic Host<br>Configuration<br>Protocol) | <ul> <li>お知らせ</li> <li>「DHCP」を「オン」に設定したときには、<br/>DHCP サーバから IP アドレスを取得するのに<br/>少々時間がかかります。</li> <li>「DHCP」が「オン」に設定されているのに DHCP<br/>サーバから IP アドレスを取得できなかった場合に<br/>は、自動的に IP アドレスが割り当てられます。</li> </ul> |
|                               | IP ADDRESS                                          | カーソルボタン▲/▼/ ◀/ ▶で、IP アドレス<br>を入力します。<br>この項目は「DHCP」が「オフ」に設定されてい<br>るときのみ設定できます。<br>・IP アドレスは、ネットワーク上で本機を識別する<br>ための物向です。同じた…トロークトで2.4015                                                             |
|                               |                                                     | にのの数子です。同じネットワーク上で2台以上の装置が同じIPアドレスを持つことはできません。<br>•IPアドレスに"0.0.0.0"は設定できません。                                                                                                    |

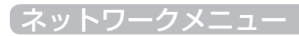

| 設定項目         | 操作内容               |                                                                                                    |
|--------------|--------------------|----------------------------------------------------------------------------------------------------|
|              | SUBNET<br>MASK     | カーソルボタン▲ / ▼ / ◀ / ▶で、ご利用のコン<br>ピュータと同じサブネットマスクを入力します。<br>この項目は「DHCP」が「オフ」に設定されてい<br>るときのみ設定できます。<br>あ知らせ<br>・サブネットマスクに"0.0.0.0"は設定できません。                                                        |
| 無線 LAN<br>設定 | DEFAULT<br>GATEWAY | カーソルボタン▲/▼/ ◀/ ▶で、デフォルトゲー<br>トウェイを入力します。<br>デフォルトゲートウェイは、ネットワークへのア<br>クセスポイントとして機能するネットワーク上の<br>ノードです。<br>この項目は「DHCP」が「オフ」に設定されてい<br>るときのみ設定できます。                                                |
| (つづき)        | DNS SERVER         | カーソルボタン▲ / ▼ / ◀ / ▶で、DNS サーバーの<br>アドレスを入力します。<br>DNS サーバーはネットワーク上のドメイン名と I P<br>アドレスを対応させるシステムです。                                                                                               |
|              | 時差                 | カーソルボタン▲ / ▼で、時差を入力します。<br>ご利用のコンピュータと同じ時差を設定してくだ<br>さい。不確かな場合はIT管理者にお尋ねください。<br>時差を設定し終えたら、カーソルボタン ▶を押す<br>と、「 無線 LAN 設定 ] メニューに戻ります。<br>わ知らせ<br>・この項目を設定すると有線 LAN 設定メニューの<br>同項目が同じ設定に上書きされます。 |

| 設定項目                         | 操作内容     |                                                                                                    |
|------------------------------|----------|----------------------------------------------------------------------------------------------------|
|                              | 日付と時刻の設定 | カーソルボタン▲/▼/◀/▶で、年(西暦下2<br>桁)、月、日、時、分を入力します。<br>接続したネットワークが SNTP 対応の場合は、<br>タイムサーバーから日付と時刻を受信すると設定<br>が上書きされます。<br>あ知らせ<br>・この項目を設定すると有線設定メニューの同項<br>目が同じ設定に上書きされます。<br>・本機は、SNTP が有効に設定されているとき、日付<br>と時刻を時間サーバーから取得します。<br>・この設定は、本機の電源を切ると、初期化されます。       |
| <b>無線 LAN</b><br>設定<br>(つづき) | チャンネル    | <ul> <li>カーソルボタン▲/▼、モードが ADHOC に設定<br/>されている場合に使用する無線 LAN のチャンネ<br/>ルを選択してください。</li> <li>コンピュータの設定に基づいて選択してください。</li> <li>お知らせ</li> <li>・この項目は、ADHOC モードが選択されている<br/>ときにのみ選択可能です。</li> <li>・INFRASTRUCTURE に設定されている場合は、自動<br/>的にチャンネルが割り当てられます。</li> </ul> |
|                              | 暗号方式     | カーソルボタン▲/▼で、暗号方式を選択してください。<br>WPA2-PSK(AES) ⇔ WPA2-PSK(TKIP)                                                                                                    |

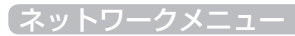

| 設定項目                          | 操作内容                 |                                                                                                    |  |
|-------------------------------|----------------------|----------------------------------------------------------------------------------------------------|--|
| <b>無線 LAN<br/>設定</b><br>(つづき) | <b>SSID</b><br>(つづき) | <ul> <li>(2)文字の変更は、カーソルボタン▲/▼を使用し、<br/>上二行にカーソルを移動させます。そして、カー<br/>ソルボタン◀/▶で変更したい文字にカーソル<br/>を合わせ、ENTER ボタンを押して選択します。<br/>選択した文字を、本機名を入力するときと<br/>同じ手順で編集してください。<br/>カーソルボタン▲/▼<br/>/◀/▶で、SSID名<br/>が表示されている行<br/>の、変更/削除する文<br/>字ヘカーソルを移動し、<br/>ENTER ボタンを押し<br/>て選択します。選択し<br/>た文字を、SSID名を<br/>入力するときと同じ手順で編集してください。</li> <li>(3)SSID名の入力・編集が終わったら、一番下の<br/>行の「OK」にカーソルを合わせ、カーソルボ<br/>タン▶か、ENTER ボタンを押します。変更を<br/>保存せずに入力を終えるには、「取消」にカー<br/>ソルを合わせてカーソルボタン◀か、ENTER<br/>ボタンを押します。</li> </ul> |  |

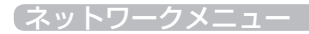

| 設定項目                                         | 操作内容                                                                                                    |  |  |
|----------------------------------------------|----------------------------------------------------------------------------------------------------|--|--|
|                                              | この項目を選択すると、無線 LAN の設定を確認 (表示)する、無                                                                                                    |  |  |
|                                              | 線 LAN インフォメーションダイアログが表示されます。カーソル                                                                                                    |  |  |
|                                              | ボタン▲ / ▼でページに切替ができます。                                                                                                    |  |  |
|                                              | 最初のページは、無線 LAN の設定を表示します。                                                                                                    |  |  |
|                                              | 2 ページまでは、無線 LAN の設定を表示します。                                                                                                    |  |  |
|                                              | 3ページ目以降は、無線 LAN 接続機器からの信号の情報を表示します。                                                                                                    |  |  |
|                                              | <ul> <li>● 開催LAH4273tメージョン・1</li> <li>パスコード</li> <li>0000-0000-0000</li> <li>スイッチャー名</li> <li>SWItcher_Name</li> <li>モード</li> <li>ACPCES</li> <li>192.158.10.254</li> <li>BH2.158.10.254</li> <li>BH2.158.10.254</li></ul> |  |  |
| <b>1</b> 11111111111111111111111111111111111 |                                                                                                    |  |  |
| 無禄 LAIN<br>インフォメーション                         |                                                                                                    |  |  |
|                                              | ◆ハスコートの計画は、 N周田 CD-ROWI WITELESS & NetWOR                                                                                                    |  |  |
|                                              | ・ 木機名および SSID は設定されていない場合。空白で表示されま                                                                                                    |  |  |
|                                              | す。本機名は先頭から16文字が表示されます。                                                                                                    |  |  |
|                                              | <ul> <li>・Pアドレス、サブネットマスクそしてデフォルトゲートウエィは、</li> </ul>                                                                                                    |  |  |
|                                              | 以下の条件で"0.0.0.0"と表記されます。                                                                                                    |  |  |
|                                              | (1)本機に USB ワイヤレスアダプターが挿入されていない。                                                                                                    |  |  |
|                                              | (2) DHCP が「オン」になっており、本機が DHCP アドレス<br>を取得できない。                                                                                                    |  |  |
|                                              | - USB アダプターが挿入されていない場合は、チャンネルと通信速                                                                                                    |  |  |
|                                              | 度は空白のままとなります。                                                                                                    |  |  |
|                                              | • 無線設定メニューで設定した値ではなく、チャンネル項目に表示                                                                                                    |  |  |
|                                              | される実際の値で動作しています。                                                                                                    |  |  |
|                                              | •本機に接続している機器のSSIDの左には、(接続を示す)アイ                                                                                                    |  |  |
|                                              | コンが表示されます。                                                                                                    |  |  |

|              |                                                     | ネットワークメニュー                                                                                                    |
|--------------|-----------------------------------------------------|----------------------------------------------------------------------------------------------------|
| 設定項目         | 操作内容                                                |                                                                                                    |
|              | この項目を選択し<br>または <b>ENTER</b> ź<br>線 LAN 設定メニ        | してカーソルボタント<br>ボタンを押すと、有<br>ニューを表示します。<br>************************************                                                                                                    |
| 有線 LAN<br>設定 | DHCP<br>(Dynamic Host<br>Configuration<br>Protocol) | カーソルボタン▲ / ▼で、DHCP のオン/オフを<br>切り替えることができます。<br>オン ⇔ オフ<br>DHCP に対応していないネットワークに接続する<br>場合は「オフ」を選択してください。<br>ひ知らせ<br>・「DHCP」を「オン」に設定したときには、<br>DHCP サーバから IP アドレスを取得するのに<br>少々時間がかかります。<br>・「DHCP」が「オン」に設定されているのに DHCP<br>サーバから IP アドレスを取得できなかった場合に<br>は、自動的に IP アドレスが割り当てられます。 |
|              | IP ADDRESS                                          | カーソルボタン▲ / ▼ / ◀ / ▶で、IP アドレス<br>を入力します。<br>この項目は「DHCP」が「オフ」に設定されてい<br>るときのみ設定できます。<br>・IP アドレスは、ネットワーク上で本機を識別する<br>ための数字です。同じネットワーク上で2台以上<br>の装置が同じIP アドレスを持つことはできません。<br>・IP アドレスに"0.0.0.0"は設定できません。                                                                        |

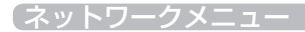

| 設定項目                  | 操作内容               |                                                                                                    |
|-----------------------|--------------------|----------------------------------------------------------------------------------------------------|
|                       | SUBNET<br>MASK     | カーソルボタン▲ / ▼ / ◀ / ▶で、ご利用のコン<br>ピュータと同じサブネットマスクを入力します。<br>この項目は「DHCP」が「オフ」に設定されてい<br>るときのみ設定できます。                                                 |
|                       |                    | <b>お知らせ</b><br>・ サブネットマフクに "0,0,0,0" は設定できません                                                                                                    |
| 有線 LAN<br>設定<br>(つづき) | DEFAULT<br>GATEWAY | カーソルボタン▲/▼/ ◀/ ▶で、デフォルトゲー<br>トウェイを入力します。<br>デフォルトゲートウェイは、ネットワークへのア<br>クセスポイントとして機能するネットワーク上の<br>ノードです。<br>この項目は「DHCP」が「オフ」に設定されてい<br>るときのみ設定できます。 |
|                       | DNS SERVER         | カーソルボタン▲ / ▼ / ◀ / ▶で、DNS サーバーの<br>アドレスを入力します。<br>DNS サーバーはネットワーク上のドメイン名と I P<br>アドレスを対応させるシステムです。                                                |

| 設定項目                  | 操作内容         |                                                                                                    |
|-----------------------|--------------|----------------------------------------------------------------------------------------------------|
|                       | 時差           | カーソルボタン▲/▼で、時差を入力します。<br>ご利用のコンピュータと同じ時差を設定してくだ<br>さい。不確かな場合はIT管理者にお尋ねください。<br>時差を設定し終えたら、カーソルボタン▶を押す<br>と、「有線 LAN 設定」メニューに戻ります。                             |
|                       |              | • この項目を設定すると無線 LAN 設定メニューの同項目が同じ設定に上書きされます。                                                                                                    |
| 有線 LAN<br>設定<br>(つづき) |              | カーソルボタン▲ / ▼ / ◀ / ▶で、年(西暦下2<br>桁)、月、日、時、分を入力します。<br>接続したネットワークが SNTP 対応の場合は、<br>タイムサーバーから日付と時刻を受信すると設定<br>が上書きされます。                                         |
|                       | 日付と時刻<br>の設定 | <ul> <li>お知らせ</li> <li>この項目を設定すると有線設定メニューの同項目が同じ設定に上書きされます。</li> <li>本機は、SNTPが有効に設定されているとき、日付と時刻を時間サーバーから取得します。</li> <li>この設定は、本機の電源を切ると、初期化されます。</li> </ul> |

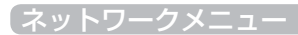

| 設定項目        | 操作内容                                                                                                    |
|-------------|----------------------------------------------------------------------------------------------------|
|             | この項目を選択すると、有線 LAN の設定を確認(表示)する、有                                                                                                    |
|             | 線 LAN インフォメーションダイアログが表示されます。                                                                                                    |
|             | る 有線LAN+ジフォメージョン 日                                                                                                    |
| 有線LAN       | パスコード 0000-0000<br>スイジチャー名 Switcher, Name<br>IF ADDRESS 192、188、1.86<br>SUBNET MASK 225, 255、255、248、0<br>DEFALLT GATEWAY 0.0.0.0<br>DINS SERVER 0.0.0.0<br>MAC ADDRESS 00-00-00-00<br>時逝 CH12時前が別定世 2012/1/1 0:00 |
| 1)/7/7/-23/ | (お知らせ)                                                                                                    |
|             | <ul> <li>パスコードの詳細は、付属品 CD-ROM   Wireless &amp; Network</li> <li>Setting ( fine) ( fine) ( fine) ( fine)</li> </ul>                                                                                                 |
|             | Software」内の「Liveviewer」のマニュアルをご参照くたさい。<br>• フィッチャータお上び SSID は設定されていたい提合。空白で表示                                                                                                    |
|             | されます。スイッチャー名は先頭から16文字が表示されます。                                                                                                    |
|             | •IP アドレス、サブネットマスクそしてデフォルトゲートウエィは、                                                                                                    |
|             | DHCP が「オン」になっており、本機が DHCP アドレスを取得                                                                                                    |
|             | できない場合は、"0.0.0.0"と表記されます。                                                                                                    |

|         | ネットワークメニュー                                                                                                    |
|---------|----------------------------------------------------------------------------------------------------|
| 設定項目    | 操作内容                                                                                                    |
| スイッチャー名 | <ul> <li>(1) スイッチャー名を入力する         最初の3行(下線付き)に現在のスイッチャー名が表示されます。             スイッチャー名は、初期値として特定の名前が設定されています。             カーソルボタン▲/▼/▲/▶で各             文字を選択し、ENTER ボタンを押し             て入力してください。             カーソルを画面上の「消去」または「全             消去」に移動させ、ENTER ボタンを             押すと、1 文字または表示されている             文字を全て削除することが出来ます。             スイッチャー名は最大64 文字まで             入力できます。             (2) スイッチャー名を編集するカー             ソルボタン▲/▲/▶で、スイッ             チャー名が表示されている行の、             変更/削除する文字へカーソルを             移動し、ENTER ボタンを押して             選択した文字を、スイッチャー名を             入力するときと同じ手順で編集して             ください。             (3) スイッチャー名を保存する             スイッチャー名を保存する             スイッチャー名の入力・編集が終わったら、一番下の行の「OK」             にカーソルを合わせ、カーソルボタン▶か、ENTER ボタンを押します。             変更を保存せずに入力を終えるには、「取消」にカーソ             ルを合わせてカーソルボタン▲か、ENTER ボタンを押します。      </li> </ul> |

| 設定項目                                  | 操作内容                                                                                                    |
|---------------------------------------|----------------------------------------------------------------------------------------------------|
| マイ イメージ                               | マイ イメージ機能で転送された静止画像を、本機で表示できます。<br>マイ イメージ機能を使用するには、<br>専用のアプリケーションが必要です。<br>日立のホームページからダウンロード<br>してご使用ください。ホームページの<br>「サービス&サポート」欄から、画面表<br>示に従って、ダウンロードできます。<br>カーソルボタン▲/▼で、表示したい画像データを選択し、カーソ<br>ルボタン▶または ENTER ボタンを押すと、画像を表示できます。<br>・静止画像を含まない項目は選択できません。<br>・表示できる画像ファイル名は半角で16文字以内です。<br>■マイ イメージの削除<br>画像表示中にリセットボタンを押すと、マイ イメージ消去確認ダイ<br>アログが表示されます。<br>カーソルボタン▶を押して「OK」を選択すると、表示している画像<br>のファイルを、記録メディアから削除できます。削除したくない場合<br>は、カーソルボタン▲を押してください。 |
| AMX D.D.<br>(AMX Device<br>Discovery) | カーソルボタン▲ / ▼で、AMX デバイスディスカバリー (AMX<br>DeviceDiscovery) の設定を行います。<br>オン ⇔ オフ<br>オンに設定すると、同じネットワークに接続した AMX コント<br>ローラで本機を検出することができるようになります。AMX デ<br>バイスディスカバリー についての詳細は、AMX のホームページ<br>URL:http://www.amx.com をご覧ください。                                                                                                    |

| 設定項目          | 操作内容                                                                                                    |                                                                                                    |  |
|---------------|----------------------------------------------------------------------------------------------------|----------------------------------------------------------------------------------------------------|--|
|               | この項目を選捕<br>と、「プレゼン<br><b>お知らせ</b>                                                                                                    | Rしてカーソルボタン▶または ENTER ボタンを押す<br>テーション」メニューを表示します。<br>)                                                                                                    |  |
|               | ネットワークプレゼンテーションには、専用のアプリケーショ<br>ン、"LiveViewer" が必要です。付属品 CD-ROM「Wireless &<br>Network Software」からインストールしてください。また、日<br>立のウェブサイト (http://www.hitachi.co.jp/proj/) から最新の<br>バージョンと情報をダウンロードすることができます。ネットワー<br>クプレゼンテーションの詳細と "LiveViewer" のインストール方法<br>は、付属品 CD-ROM「Wireless & Network Software」内の<br>「LiveViewer」のマニュアルをご参照ください。 |                                                                                                    |  |
| プレゼン<br>テーション | プレゼン<br>ターモード<br>解除                                                                                                    | 本機をプレゼンターモードで使用し、1 台で占有して<br>いるコンピュータがある場合に、本機から強制的にプ<br>レゼンターモードを解除し、他のコンピュータからア<br>クセスできるようにします。<br>カーソルボタン▶を押して「OK」を選択すると、プ<br>レゼンターモードを解除し、メッセージを表示します。<br>お知らせ<br>・プレゼンターモードは、"LiveViewer"のオプション<br>メニューで設定してください(□[取扱説明書・詳細                                                  |  |
|               | マルチ PC<br>モード                                                                                                    | - ネットワーク編」- スイッチャー制御)。<br>ネットワークプレゼンテーションで、複数のコンピュー<br>タから本機に映像を送信している場合、シングル PC<br>モードとマルチ PC モードの、2 通りの表示モードを<br>選択することができます。表示モードの詳細について<br>は、【取扱説明書 - 詳細 - ネットワーク編】-「ネットワー<br>クプレゼンテーション」をご参照ください。<br>表示モードを変更するには、以下の手順にしたがっ<br>てください。表示されるダイアログは、本機に設定<br>された表示モードによって異なります。 |  |

| (ネットワークメニュー            |                        |                                                                                                    |
|------------------------|------------------------|----------------------------------------------------------------------------------------------------|
| 設定項目                   | 操作内容                   |                                                                                                    |
| プレゼン<br>テーション<br>(つづき) | マルチ PC<br>モード<br>(つづき) | <ul> <li>マルチ PC モードからシング<br/>ル PC モードに切り替えるカーソ<br/>ルボタン▲ / ▼ / ◀ / ▶で、ダ<br/>イアログ左の 4 分割画面から使<br/>用するコンピュータの映像を選択<br/>し、ENTER ボタンを押してくだ<br/>さい。カーソルボタン ▶で「OK」<br/>を選択し、ENTER ボタンを押す<br/>と、選択したコンピュータの画面<br/>がフル画面で表示されます。</li> <li>シングル PC モードからマルチ PC モードに<br/>切り替えるカーソルボタン ▶で「OK」を選択し、</li> <li>ENTER ボタンを押してください。マルチ PC モードに切り替ります。</li> <li>あ知らせ</li> <li>表示モードをシングル PC モードに変更すると、<br/>選択されたコンピュータでのプレゼンターモード設<br/>定が有効になります。また、表示モードがマルチ PC<br/>モードに変更されると、プレゼンターモードの設定は、<br/>コンピュータの設定にかかわりなく無効になります。</li> </ul> |
| 設定項目                   | 操作内容                                                                                                |                                                                                                    |
|------------------------|----------------------------------------------------------------------------------------------------|----------------------------------------------------------------------------------------------------|
| プレゼン<br>テーション<br>(つづき) | ユーザー名<br>表示                                                                                         | この機能は、「ユーザー名表示」を選択し、カーソル<br>ボタン▶または ENTER ボタンを押した時点で実行<br>されます。<br>カーソルボタン▶または ENTER ボタンを押すと、<br>「ユーザー名」ダイアログが表示されます。このダイ<br>アログには、表示されている映像ごとにユーザー名<br>が表示されます。表示されるダイアログは、本機に<br>設定された表示モードによって異なります。<br>・ ユーザー名は、"LiveViewer" のオプションメニュー |
|                        |                                                                                                    | で登録してください(🎴【取扱説明書-詳細-応用編】)。                                                                                                    |
| 特別な設定                  | ネットワーク割<br>起動することか<br>カーソルボタン<br>リスタート確認<br>カーソルボタン<br>を選択すると、<br>スタートします<br><b>お知らせ</b><br>・リスタートを | 定を初期化して、再 「「新新体定」 「「「「新新体定」 「「「「「「「「「「「「「「「「「」」」」」」 「「」 「」 「」 「」 「                                                                                                    |
|                        | • [DHCP] (                                                                                          | ■59) が「オン」に設定されていると、IP アドレス                                                                                                    |
|                        | が変更される                                                                                              | 場合があります。                                                                                                    |
|                        | ・ネットワーク<br>  30 秒間操作で                                                                               | / リスタート実行後、  ネットワーク」メニューは約<br>できなくなります。                                                                                                    |

#### 「プレゼンテーションツール」

#### プレゼンテーションツール

本機では、プレゼンテーションを簡単に、すばやく行うための以下の便利なツールをご利 用頂けます。

- PC レス プレゼンテーション (🏨 下記)
- 描画機能

描画機能は、USB TYPE A 端子に接続したペンタブレットや USB マウスを使って、画面上に描画する機能です。詳細は、周辺機器の取扱説明書をご覧ください。 - USB ディスプレイ (単87)

## PC レスプレゼンテーション

**USB TYPE A** 端子からの映像信号を選択すると、PC レス プレゼンデーションを開始します。 PC レス プレゼンテーションでは、本機の **USB TYPE A** 端子に挿入された USB メモリの 画像データを、以下の 3 つの表示モードで表示させることができます。

- サムネイルモード (**1**76)
- フルスクリーンモード (181)
- スライドショーモード (**1**83)

#### [対応記録媒体]

• USB メモリ(USB フラッシュメモリ、USB ハードディスク、USB メモリカードリーダ)

#### お知らせ

- ・複数のドライブとして認識される USB リーダー (アダプタ)は、正常に動作しない 場合があります。
- ・セキュリティ USB メモリは正常に動作しない場合があります。
- ・USB メモリを挿入したり取外すときにはご注意ください。

#### [対応記録媒体フォーマット]

• FAT12, FAT16 and FAT32

### お知らせ

• NTFS フォーマットには対応しておりません。

## PC レスプレゼンテーション(つづき) [対応ファイル形式]

- JPEG (.jpeg, .jpg)
- Bitmap (.bmp)
- PNG (.png)
- GIF (.gif)
- Movie (.avi, .mov)
- \* プログレッシブエンコード JPEG には対応していません。
- \*16bit、および圧縮形式の BMP には対応していません。
- \* インターレース PNG には対応していません。
- \* 動画ファイルは再生できません。

\* 対応ビデオフォーマット: Motion-JPEG 対応オーディオフォーマット: WAV (Linear PCM, Stereo 16bit), IMA-ADPCM

# お知らせ

- ・解像度が下記より大きい、または 36 × 36 より小さいファイルは表示されません。
   また、解像度が 100 × 100 より小さいファイルは表示されない場合があります。
   1920 x 1080 (静止画), 768 x 576 (動画)
- •フレームレートが 15fps を超える動画は、表示できません。
- ・ビットレートが 20Mbps を超える動画は、表示できません。
- ・対応しているファイル形式でも、一部のファイルは表示できない場合があります。
- ・サムネイルモードで画像データの内容(サムネイル画像)を表示できない場合は、枠の

み表示されます。

# サムネイルモード

サムネイルモードでは、USBメモリに保存された画像をサムネイル表示し、画面の上下 にサムネイルメニューが表示されます。1 画面に最大 20 の画像ファイルまたはフォルダ を表示します。

PC レス プレゼンテーションは、サムネイルモードで開始されます。サムネイルモードからは、フルスクリーンモード、およびスライドショーモードに移ることができます。

USB TYPE A 端子を入力信号として選択後、PC レス プレゼンテーションは、サムネイルモードで開始されます。

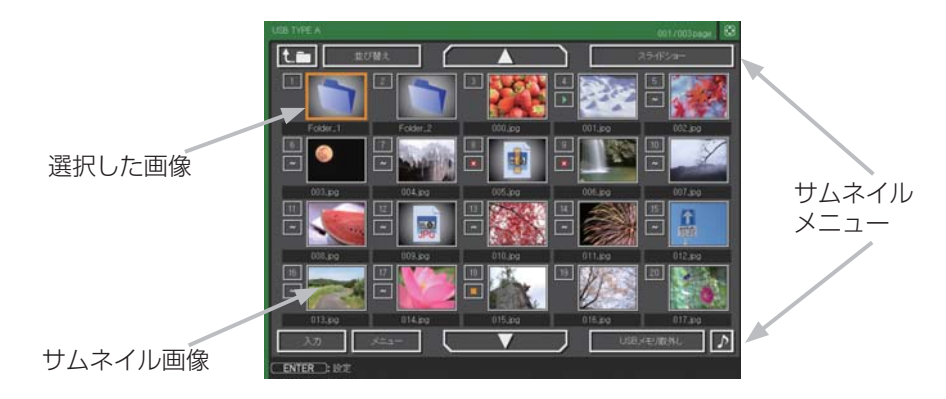

### サムネイルモードの操作

サムネイルモードでは、操作パネル、リモコン、WEB コントロールのリモートコントロールの各ボタンで以下の操作が可能です。

| 操作ボタン   |                          | 松桃台比                                                                                                    |
|---------|--------------------------|----------------------------------------------------------------------------------------------------|
| 操作パネル   | Web コントロール               | 1成月ピ                                                                                                    |
| ▲/▼/◀/► | [▲]/[▼]/[◀]/[►]          | カーソルを移動します。                                                                                                    |
| -       | [PAGE UP]<br>[PAGE DOWN] | ページを切り替えます。                                                                                                    |
| ENTER   | [ENTER]                  | <ul> <li>・フォルダを選択していた場合は、フォルダ<br/>を開き、フォルダ内のファイルやフォルダ<br/>をサムネイル表示します。</li> <li>・サムネイル画像を選択していた場合は、画<br/>像をフルスクリーンモードで表示します。</li> <li>・画像番号を選択していた場合は、画像の設<br/>定メニューを表示します(<b>単78</b>)。</li> </ul> |

# 画像の設定メニュー

| 設定項目 | 操作内容                                                              |
|------|-------------------------------------------------------------------|
| 設定   |                                                                   |
| 戻る   | カーソルボタン▶または ENTER ボタンを押すと、サムネイル画面に<br>戻ります。                       |
| スタート | カーソルボタン◀/▶でオンに設定すると、選択した画像がスライド<br>ショーの最初の画像になります。( <u>1</u> 83). |
| ストップ | カーソルボタン◀/▶でオンに設定すると、選択した画像がスライド<br>ショーの最後の画像になります。(₩83).          |
| スキップ | カーソルボタン◀/▶でオンにすると、選択した画像はスライドショー<br>モードでは表示されなくなります。 (単83).       |
| 回転   | カーソルボタン▶または ENTER ボタン を押すと、選択された画像が<br>90 度時計回りに回転します。 (単83).     |

### サムネイルメニュー

サムネイル画面の上下に表示される、サムネイルメニューから、PC レス プレゼンテーションを操作することができます。

カーソルボタンで各項目を選択し、ENTER ボタンを押してください。

|    | 設定項目 | 操作内容                                             |
|----|------|--------------------------------------------------|
| t. | 3    | 上位のフォルダに移動します。                                   |
|    | 並び替え | ファイルやフォルダを並び替えます。                                |
|    | 戻る   | カーソルボタン▶または ENTER ボタンを押すと、サムネイル画<br>面に戻ります。      |
|    | 名称昇順 | カーソルボタン▶または ENTER ボタンを押すと、名称の昇順に<br>並べ替えます。      |
|    | 名称降順 | カーソルボタン▶または ENTER ボタンを押すと、ファイル名称<br>の降順に並べ替えます。  |
|    | 日付昇順 | カーソルボタン▶または ENTER ボタンを押すと、ファイルの日<br>付の昇順に並べ替えます。 |
|    | 日付降順 | カーソルボタン▶または ENTER ボタンを押すと、ファイルの日<br>付の降順に並べ替えます。 |
|    | / 🔻  | スライドショーを設定、または開始します。                             |

## サムネイルメニュー(つづき)

| 設定項目       |        | 操作内容                                                                                                    |
|------------|--------|----------------------------------------------------------------------------------------------------|
| スライドショー    |        | スライドショーを設定、または開始します。                                                                                                    |
|            | 戻る     | カーソルボタン▶または ENTER ボタンを押すとサムネイル画面<br>に戻ります。                                                                                                    |
|            | プレイ    | カーソルボタン▶または ENTER ボタンを押すとスライドショー<br>を開始します。                                                                                                    |
|            | スタート   | カーソルボタン◀ / ▶で、スライドショーを開始する画像番号を<br>設定します。                                                                                                    |
|            | ストップ   | カーソルボタン◀/▶で、スライドショーを終了する画像番号を<br>設定します。                                                                                                    |
|            | インターバル | カーソルボタン◀/▶で、スライドショーでの画像 1 枚あたりの<br>表示期間(1s ~ 999s)を設定します。                                                                                                    |
|            | プレイモード | スライドショーの再生モードを設定します。                                                                                                    |
|            | 入力     | PC レス プレゼンテーションを終了し、映像信号の入力端子を<br>USB TYPE B 端子に切り替えます。                                                                                                    |
| メニュー       |        | 本機のメニューを表示します。                                                                                                    |
| USB メモリ取外し |        | 本機から USB メモリを取り外すときに使用します。カーソルボタ<br>ン▶を押して「OK」を選択すると、安全に USB メモリを取り外<br>せるようになります。<br>一旦「USB メモリ取外し」を実行すると、再度 <b>USB TYPE A</b> 端<br>子に USB メモリを挿入するまで、本機は、USB メモリを認識し<br>なくなります。 |
| ►<br>►     |        | ファイルに音声データが含まれている場合に、音のオン/オフを<br>切り替えます。                                                                                                    |

## お知らせ

- ・本機のその他のメニューが表示されている間は、サムネイルメニューは操作できません。
- •1 画面に最大 20 の画像ファイルまたはフォルダを表示します。
- ・動画に含まれる音声データを再生すると、画質が落ちることがあります(カタカタしたりコマが飛んだりする)。画質を優先する場合は、♪(の操作)で音声を切ってください。
   ・ファイルに問題があり、画像が読み込めないなどの問題が発生した場合、サムネイル画像の代わりに、以下のエラーアイコンを表示します。

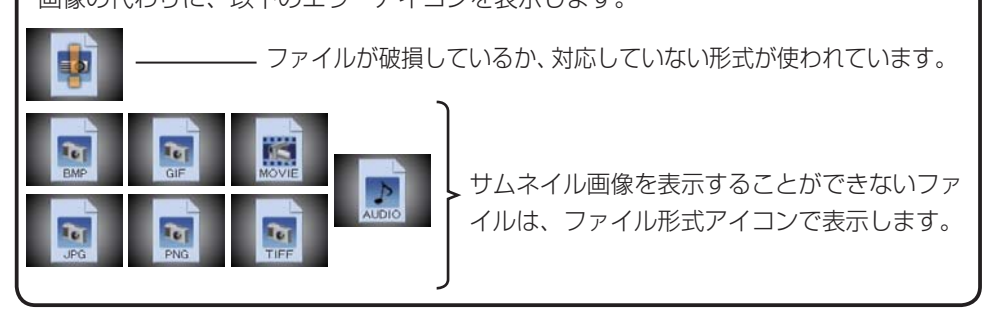

PC レスプレゼンテーション(つづき) フルスクリーンモード

フルスクリーンモードでは、本機の画面いっぱいに1つの画像を表示します。 フルスクリーンで表示するには、サムネイル画面で画像を選択し、Web コントロールの リモートコントロールで ENTER をクリックしてください。

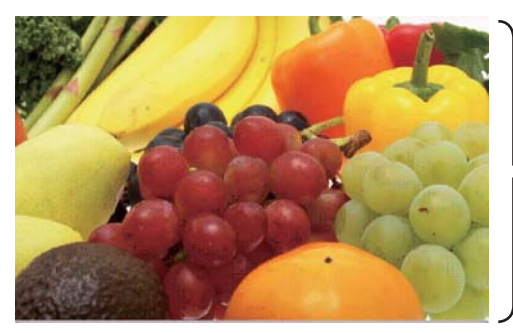

フルスクリーン表示

### フルスクリーンモードの操作

フルスクリーンモードでは、操作パネル、リモコン、WEB コントロールのリモートコントロールの各ボタンで以下の操作が可能です。

| 操作ボタン        |                                 | 松松台に          |
|--------------|---------------------------------|---------------|
| 操作パネル        | Web コントロール                      | 1成月ピ          |
| ▼<br>or<br>▶ | [▼]<br>[▶]<br>or<br>[PAGE DOWN] | 次の画像を表示します。   |
| or<br>◀      | [▲]<br>[◀]<br>or<br>[PAGE UP]   | 前の画像を表示します。   |
| ENTER        | [ENTER]                         | サムネイルモードに戻ります |

フルスクリーンモードでの動画の操作

フルスクリーンモードで動画の再生中に、カーソルボタン、 **ENTER** ボタン、入力ボタンのどれか、または WEB リモコ ンのカーソルボタン、または [決定] ボタンを押すと、右の

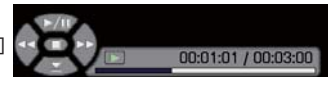

ような動画操作パネルが画面に表示されます。動画操作パネルが表示されている間は、操作パネル、WEB リモコンの各ボタンで、以下の様に動画の再生を操作することができます。

| 操作ボタン |             | 松悠会に                          |  |
|-------|-------------|-------------------------------|--|
| 操作パネル | WEB リモコン    | 们戏月已                          |  |
|       | [▲]         | 下 ( 再生 ) / 🎹 ( 一時停止 ) を切り替えます |  |
| •     | [▶]         | ▶▶ (FF) 早送り                   |  |
| •     | [◀]         | ad (REW) 巻戻し                  |  |
| ENTER | [決定]        | ■●● (停止), サムネイルモードに戻ります       |  |
| _     | [PAGE DOWN] | 次の画像を表示します                    |  |
| _     | [PAGE UP]   | 前の画像を表示します                    |  |

・上記の操作は、本機のメニュー画面表示中は実行できません。

お知らせ

## スライドショーモード

スライドショーモードでは、1つのフォルダに保存された一連の画像を、フルスクリーン 表示で、順ぐりに表示します。スライドショーでは、サムネイル画面で表示される、画像 番号の順に画像が表示されます。

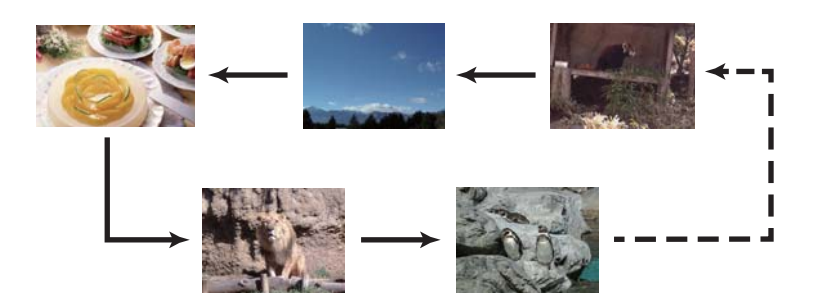

# スライドショーモードの操作

スライドショーモードでは、操作パネル、WEB コントロールのリモートコントロールの 各ボタンで以下の操作が可能です。

| 操作    | ボタン        | 松松台に          |  |
|-------|------------|---------------|--|
| 操作パネル | Web コントロール | 的发用它          |  |
| ENTER | [ENTER]    | サムネイルモードに戻ります |  |

### お知らせ

・上記の操作は、本機のメニュー画面表示中は実行できません。

•「プレイモード」(**Q**84) が「ワンタイム」に設定されていると、スライドショーが終 了すると、ENTER ボタンが押されるまで、最後の画像を表示し続けます。 「プレゼンテーションツール」

### PC レスプレゼンテーション(つづき)

スライドショーは、好みの設定が可能です。サムネイルにてスライドショーの設定ができます。

- 1) 戻る
   : サムネイルモードに戻ります。
- 2) プレイ : スライドショーを再生します。
- 3) スタート : スライドショーで最初に表示する 画像番号を指定します。
- 4) ストップ : スライドショーで最後に表示する 画像番号を指定します。

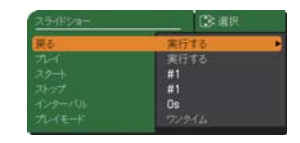

5) インターバル : スライドショーでの画像 1 枚あたりの表示期間を、1 ~ 999(秒)の 範囲で指定します。「インターバル」を数秒間と短く設定すると、画像ファ イルのサイズが大きい、画像の保存されているフォルダが深い、同じフォ ルダに保存された画像ファイルが多いなどの場合、ファイルの読み込み に、設定した時間より長くかかる場合があります。

エンドレス:スライドショーをエンドレスで再生します。

6) プレイモード : スライドショーの再生モードを指定します。 ワンタイム: スライドショーを1回再生します。

プレイリストは、表示される画像ファイルとその表示設定を決める、DOS 形式のテキストファイルです。

プレイリストのファイル名は "playlist.txt" です。プレイリストは、PC レス プレゼンテー ションを開始したとき、またはスライドショーを設定したときに選択していた画像ファイ ルがあるフォルダに自動的に作成されます。

#### [プレイリストの記述例]

START 2: STOP 5: INTERVAL 3: MODE 0:

- 001.jpg : :rot1 : : ←時計方向に 90 度回転、スライドショーでは表示されません
  - 002.jpg:600::: ←スライドショーで最初に 0.6 秒間表示されます。
- 003.jpg:700:rot1:: ←時計方向に90度回転、スライドショーでは0.7秒間表示されます。
- 004.jpg : : :SKIP :
- 005.ipg : :rot2 : :

÷

- ←スライドショーでは表示されません
- ← 180 度回転、スライドショーで最後に3秒間表示され、
   002.jpg に戻ります。

÷

÷

006.jpg:100:rot2::←スライドショーでは表示されません。

÷

プレイリストの記述の順番、内容は、以下の通りです。 それぞれの情報は「:」で区切られます。また、各行の最後にも「:」が必要です。 二行目以降は、1 ファイルに付き 1 行で記述します。

| 1 行目 | START * :STOP * :INTERVAL * :MODE * : |
|------|---------------------------------------|
| 2 行目 | [ファイル名]:[表示期間]:[回転設定]:[スキップ]:         |

÷

「プレゼンテーションツール」

### PC レスプレゼンテーション(つづき)

START (「スタート」)、STOP (「ストップ」)、INTERVAL (「インターバル」)、MODE (「プ レイモード」)、回転設定 (「回転」)、スキップ (「スキップ」) は、画像の設定メニュー (単77)、 またはサムネイルメニュー (単78) で設定できます。

START \* : スライドショーで最初に表示する画像番号を指定します。
 STOP \* : スライドショーで最後に表示する画像番号を指定します。
 INTERVAL \* : スライドショーでの画像 1 枚あたりの表示期間を、1 ~ 999(秒)の範囲で指定します。
 MODE \* : スライドショーの再生モードを指定します。

 0 = ワンタイム
 1 = エンドレス

 [表示期間] : スライドショーでの表示期間を個別に指定します。

 0 ~ 999900(ミリ秒)の範囲で、100 ミリ秒単位で指定します。

[**回転設定**] : 画像の回転を設定します。

rot1 = 時計方向に90度回転 rot2 = 180度回転

- rot3 = 時計方向に 270 度回転
- [**スキップ**] :SKIP を設定すると、スライドショーで表示されません。

お知らせ

- プレイリストの1行に書ける文字数は、改行コードを含めて255文字までです。これを超えるとプレイリストは無効になり、プレイリストのエラーで表示できなくなります。
- ・プレイリストに登録できる画像ファイルは最大で 999 個です。999 を超える場合は、 先頭から 999 個のファイルを登録します。フォルダ内にフォルダがある場合は、最 大ファイル数はフォルダの数の分少なくなります。
- •USBメモリが保護されているか、十分な空き容量が無い場合はプレイリストを作成できません。 • スライドショー設定は、スライドショーモードをご参考ください。(単83).

# USB ディスプレイ (Windows コンピュータ)

本機は USB ケーブルを介してコンピュータの画面を本機に転送、表示することができます。

#### コンピュータに必要なハードおよびソフトの必要条件

- OS : Windows® XP Home Edition / Professional Edition (32bit 版のみ) Windows Vista® Home Basic / Home Premium / Business /

Ultimate / Enterprise (32bit 版のみ)

Windows® 7 Starter / Home Basic / Home Premium / Professional / Ultimate / Enterprise (32bit 版のみ)

- CPU : Pentium<sup>®</sup> 4 (2.8GHz以上)
- -**メモリ**:512MB以上
- -**ハードディスク空き容量**: 30MB 以上
- グラフィックインタフェース : 16bit、XGA 以上
- USB(A) 端子 — USB ケーブル

:1本

### USBディスプレイの開始手順

本機の**USB TYPE B**端子とコンピュータのUSB(A)端子をUSBケーブルで接続します。 「その他」メニューの「USB TYPE B」(単51)を「USB ディスプレイ」に設定します。 **USB TYPE B**端子からの映像信号を選択してください。コンピュータが本機を CD-ROM ドライブとして認識し、本機内のアプリケーション、"LiveViewer Lite for USB" が自動的に起動してコンピュータ画面の送信を開始します。"LiveViewer Lite for USB" が起動すると、コンピュータのタスクトレイにアイコンが表示されます。

お知らせ

- "LiveViewer Lite for USB" が自動的に起動しない場合は、以下の手順に従ってください。
- (1) [スタート] メニューから、[ファイル名を指定して実行]を選択します。
- (2) <u>F</u>:¥LiveViewerLiteForUSB.exe と入力し、[OK] をクリックします。
  - ▲ コンピュータで CD-ROM ドライブが F ドライブでない場合は、F の 代わりに CD-ROM ドライブに割り当てられているドライブ文字を入 力してください。
- •スクリーンセーバー動作中は、"LiveViewer lite for USB" が自動的に起動しません。
- パスワード保護のかかったスクリーンセーバーが働くと、本機へのコンピュータ画面の送信は停止します。送信を再開するには、スクリーンセーバーを終了させてください。
- •USB ケーブルが接続されているにもかかわらず " 接続待ち状態です。" 表示が続く場合には、USB ケーブルを一度抜いて、しばらくしてから再度接続し直して下さい。 •"Live Viewer Lite for USB" は、日文のホームページで最新版を入手してください。

日立ホームページ URL: http://www.hitachi.co.jp/proj/

ホームページ内のアップデートに関する指示に従って、インストールしてください。

## USB ディスプレイ(Windows コンピュータ)(つづき)

アプリケーションが開始し、右のように表示されます。 終了するには、コンピュータからメニューの"終了"を選 択します。

# お知らせ

 "LiveViewer"とUSBディスプレイは、同時に 使用できません(ネットワークガイド編を参照)。 "LiveViewer"が動作中に本機を USB ケーブルで

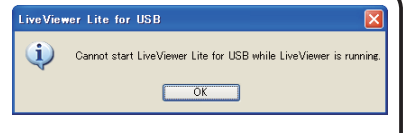

🔜 🔞 🛛 3:00 PM

- コンピュータに接続しますと右のように表示されます。
- ご使用のコンピュータにインストールされているソフトウェアによっては、
- "LiveViewer Lite for USB" でコンピュータ画面を転送できないことがあります。
- ファイアウォール機能を備えたアプリケーションをインストールされている場合は、 アプリケーションソフトウェアの説明書に従ってファイアウォールの設定を解除して ください。
- セキュリティソフトの種類によっては、画面の送信がブロックされることがあります。 その場合は、"LiveViewer Lite for USB"の使用を許可するよう、セキュリティソフト の設定を変更してください。
- ・USB TYPE B 端子から音声信号を選択しているときに、本機で音量(設定)を最大 まで上げてもまだ音量が小さい場合は、ご使用のコンピュータから音声が出力されて いるか確認したうえで、コンピュータの音量を上げてください。
- ・HDMI 端子の搭載されたコンピュータをご使用の場合、USB ディスプレイ表示中に HDMI ケーブルの挿入 / 抜去を行うと、コンピュータのオーディオ設定が変更され、 音声の乱れや途切れが発生する場合があります。その場合は USB ディスプレイを再 起動してください。
- USB ディスプレイ表示中に LAN (無線もしくは有線)に LiveViewer 接続を行 うと画像や音声の途切れが発生することがあります。特に複数台のコンピュータを LiveViewer 接続する場合には、上記のパフォーマンス低下が目立つことがあります。

### USB ディスプレイ (Windows コンピュータ) (つづき)

### 右クリックメニュー

タスクトレイのアイコンを右クリックすると右のようなメニューが表示されます。

- **表示** :フローティングメニューを表示します。タスクトレイのアイコンは表示されなくなります。
- 終了 : "LiveViewer Lite for USB" を終了します。

## • "LiveViewer Lite for USB" を終了するには、USB ケーブルを差し直してください。

### フローティングメニュー

お知らせ

右クリックメニューで「表示」を選択すると、右のようなフローティングメニューが表示されます。

- キャプチャ開始ボタン 本機へのコンピュータ画面の送信を開始します。 画面の送信を開始すると、停止ボタンに変化します。
- 2. 停止ボタン

コンピュータ画面の送信を停止します。画面の送信を停止すると、キャプチャ開始ボタン に変化します。

3. 一時停止ボタン

コンピュータ画面の送信を一時停止し、本機の投写画面を静止させます。

コンピュータ上での作業を、本機の画面に表示させたくない場合などに便利です。

4.オプションボタン

オプションメニューを表示します。(290)

5. 最小化ボタン

フローティングメニューを閉じ、コンピュータのタスクトレイにアイコンで表示します。

### お知らせ

キャプチャ開始ボタンと停止ボタンを頻繁にクリックすると、画面が正常に表示されなくなることがありますので、おやめください。

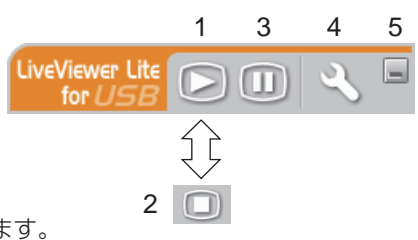

゚レゼンテーションツ

🔜 🔞 🛛 3:00 PM

表示

終了

## USB ディスプレイ (Windows コンピュータ) (つづき)

オプションメニュー

フローティングメニューのオプションボタンをク リックすると、オプションメニューが表示されます。

| - | オプション 🗙                                        |
|---|------------------------------------------------|
|   | 設定バージョン情報                                      |
|   | 画質優先モード設定 ○ スピード優先                             |
|   | ◎ 画質像先                                         |
|   | <ul> <li>✓ 解像度変更しない</li> <li>✓ サウンド</li> </ul> |
|   | ☑ LiveViewerLite for USB の表示                   |
|   | 閉じる                                            |

#### 画質優先モード設定

"LiveViewer Lite for USB" は、キャプチャしたコンピュータ画面を JPEG データとし て本機に送信しています。

JPEG データの圧縮率が異なる以下の2つのモードを切り替えて、画質、あるいは画面の 更新スピードのどちらを優先するかを選択することができます。

#### スピード優先

JPEG データの圧縮率を高く設定します。画面の更新間隔を短くできますが、画質 は劣化します。

#### 画質優先

JPEG データの圧縮率を低く設定します。画質を良くできますが、画面の更新間隔 が長くなります。

#### 解像度変更しない

チェックボックスを外すと、コンピュータの画面の解像度は以下のように変更され、画面の転送速度が速くなります。

1024 x 768 (XGA)

1280 x 720 (720p), 1280 x 800 (WXGA)

なお、上記の解像度をサポートしていないコンピュータをご使用の場合は、サポートしている解像度のうちで上記に近い解像度に変更されます。

#### サウンド

音声のオン/オフを切り替えます。映像と一緒に転送されてくる音声を再生すると、画質が 落ちることがあります。画質を優先する場合は、チェックボックスのチェックを外し、音声 を切ってください。

#### LiveViewer Lite for USB の表示

LiveViewer のアプリケーションウィンドウを本機の出力に表示したい場合は、ボックス をチェックしてください。

#### バージョン情報

"LiveViewer Lite for USB" のバージョン情報を表示します。

## お知らせ

・解像度を変更した場合、コンピュータのデスクトップにあるアイコンの並びが変更されることがあります。

・オーディオメニューのオーディオソースで、音声入力端子のどれか、または [ ¥]を USB TYPE A に選択している場合は、♪は操作できません。

## 点検とお手入れ

## 内部の点検とお手入れ

内部にほこりがたまった状態で本機を使用し続けると、火災や感電、故障や映像不良の原因 となることがあります。安全なご使用のため、1年に1度を目安に、販売店に内部の清掃・ 点検をご依頼ください。

内部のお手入れは湿気の多くなる梅雨期の前に行うと効果的です。お手入れの費用などに ついては販売店にご相談ください。

| ▲ 药生 | お手入れのまえに、必ず電源を切って電源プラグを抜き、本機を十分に冷ましてください。電源プラグを接続したままでお手入れすると、 <u>火災や感電</u> の原因となります。                     |
|------|----------------------------------------------------------------------------------------------------|
|      | <ul> <li>お客様による内部のお手入れは危険ですので、絶対におやめください。</li> <li>本機内部に水や洗剤を入れない万一、水や洗剤が入ってしまったら、販売店にご連絡ください。</li> </ul> |

| ⚠注意 | <ul> <li>お手入れは正しい方法で行ってください。取扱いやお手入れの方法を誤ると、表面が変質したり塗装がはがれることがあります。</li> <li>本機内部に水や洗剤を入れない<br/>万一、水や洗剤が入ってしまったら、販売店にご連絡ください。</li> <li>本機を傷つけない<br/>硬いものを当てたり、こすったりして傷つけないようにご注意ください。破損や故障、映像不良の原因となることがあります。</li> </ul> |
|-----|----------------------------------------------------------------------------------------------------|

# 故障かなと思ったら

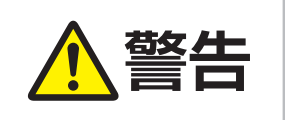

▶ 異常が発生した場合は、すぐに電源プラグを抜き、 販売店またはお客様ご相談窓口(□ 保証とアフター サービスについて)にご相談ください。

その他の問題が起きた場合は、修理を依頼される前に、本章の内容をご確認いただき、必要と思われる処置を行ってください。それでも問題が解決しない場合は、販売店またはお客様ご相談窓口(**Q**保証とアフターサービスについて)にご相談ください。

## メッセージ表示について

本機の画面には、下表のようなメッセージが表示されることがあります。下表の内容をご 確認いただき、必要と思われる処置を行ってください。処置後も同じメッセージが表示さ れたり、下表に記載されていないメッセージが表示された場合は、販売店またはお客様ご 相談窓口(**□**保証とアフターサービスについて)にご相談ください。

| メッセージ                                                                                                    | 内容                                                                                                    |
|----------------------------------------------------------------------------------------------------|----------------------------------------------------------------------------------------------------|
| COMPUTER IN 1<br>信号が入力されていません                                                                                 | 入力信号が見つかりません。以下のことをご確認ください。<br>・信号ケーブルやコネクタは正しく接続されていますか?(単12~15)<br>・信号源 (DVD、ビデオ、コンピュータなど) は正しく動作していますか?                                                                     |
| USBディスパーイが無効になっています。<br>USB TYPE Bの設定を<br>USBディスパーイに変更してびださい。                                                 | USB TYPE B 端子がマウス設定になっています。<br>画像を表示するには、「その他メニュー」の「USB TYPE B」設定で「USB<br>ディスプレイ」を選択し、USB TYPE B から画像を表示します。<br>この場合は、簡易マウス/キーボードとしてご使用いただけません。ご<br>使用になりたい場合は、他の入力端子をご使用ください。 |
| 接続待ち状態です。<br>症続待ち状態です。<br>パスコード_無罪LAN :0000-0000-0000<br>パスコード_注意能LAN :0000-0000<br>スイッチャー名<br>:Svitcher_Name | 本機は接続待ち状態です。<br>機器との接続、本機の設定およびネットワーク関連の設定をご確認ください。<br>コンピュータと本機のネットワークが切れていると思われます。再接続<br>してください。                                                                             |

# メッセージの表示について(つづき)

| メッセージ                                 | 内容                                         |
|---------------------------------------|--------------------------------------------|
|                                       | 入力されている信号の水平または垂直周波数は本機の対応範囲外です。           |
| COMPUTER IN 1                         | 以下のことをご確認ください。                             |
| 信号は同期範囲外です<br><b>FN 48kHz FV 60Hz</b> | <ul> <li>入力している信号は本機の仕様に合ってますか?</li> </ul> |
|                                       | ・信号源(DVD、ビデオ、コンピュータなど)は正しく動作していますか?        |
|                                       | 入力信号の水平又は垂直周波数が安定していません。                   |
|                                       | 以下のことをご確認ください。                             |
| COMPUTER IN 1<br>入力信号が不安定です           | ・入力している信号は本機の仕様に合っていますか?                   |
| 2.52.200 277 3.2500.517               | ・信号ケーブルやコネクタは正しく接続されていますか?(単12~15)         |
|                                       | ・信号源(DVD、ビデオ、コンピュータなど)は正しく動作していますか?        |
|                                       | 無効なボタンが押されました。                             |
| 操作できないボタンが入力されました。                    | 使用するボタンを、再度ご確認ください。                        |

# インジケータ表示

電源、HDMI、WHDI インジケータの点灯や点滅には下表のような意味があります。なんらかの問題がある場合は下表に従って処置してください。

| 電源                              | HDMI | WHDI | 内容                                                             |
|---------------------------------|------|------|----------------------------------------------------------------|
| <mark>橙色</mark> の点灯             | 消灯   | 消灯   | 本機はスタンバイ状態です。<br>この状態で電源を入れる(ランプを点灯させる)ま<br>たは電源プラグを抜くことができます。 |
| 緑色の古灯                           | 点 灯  | 消 灯  | 本機は電源が入っています。<br>HDMI 出力端子が選択されています。                           |
| 緑色の点灯                           |      | 点灯   | 本機は電源が入っています。<br>(MS-1WJ のみ) 出力に無線モードが選択されています。                |
| <b>赤色の点滅</b><br>(MS-1WJ<br>のみ ) | 消 灯  | 点 灯  | 冷却ファンが動作しません。<br>すぐに本機の電源を切ってください。<br>販売店またはお客様ご相談窓口にご相談ください。  |
| 消 灯                             | 消 灯  | 消 灯  | ACアダプターが本機より外れています。                                            |

## 設定を全てリセット

問題のある設定を正しく設定出来ない場合は、その他メニューの特別な設定から工場出荷設定 で全てをリセットできます。ただし、言語とネットワーク設定は、リセットされません。(1152)

### 故障と間違いやすい現象について

修理をご依頼になるまえに、下表に従ってご確認のうえ、必要に応じて処置してください。

| 現象            | 確認内容                                                          | 参考頁    |
|---------------|---------------------------------------------------------------|--------|
| 電源が<br>入らない   | 電源コードは正しく接続されていますか?<br>電源コードの接続状態を確認し、正しく接続してください。            | 17, 18 |
|               | 停電などで、動作中に電源が切れませんでしたか?                                       | 17, 18 |
| 映像も音声も<br>出ない | 信号ケーブルは正しく接続されていますか?<br>信号ケーブルの接続状態を確認し、正しく接続してください。          | 12~15  |
|               | 信号源(DVD、ビデオ、コンピュータなど)は正しく動<br>作していますか?<br>信号源の電源や設定を確認してください。 | -      |
|               | 信号が入力されている端子を選んでいますか?<br>映像信号を選択しなおしてください。                    | 20     |

| 現象               | 確認内容                                                                                                    | 参考頁              |
|------------------|----------------------------------------------------------------------------------------------------|------------------|
| 映像は出るが<br>音声が出ない | 音声信号は正しく接続されていますか?<br>信号ケーブルの接続状態を確認し、正しく接続してください。                                                                                                    | 12~15            |
|                  | ミュート機能が働いていませんか?<br>MUTE ボタンを押してください。                                                                                                    | 21               |
|                  | 音声を消していませんか?<br>MUTE ボタンまたは VOLUME + / ーボタンを押し、音声<br>を復帰させてください。.                                                                                                    | 21               |
|                  | 音声信号の入力端子が正しく設定されていますか?「オー<br>ディオ」メニューの「音声入力設定」の設定を確認してく<br>ださい。                                                                                                    | 42               |
|                  | <ul> <li>音声のボタン(♪)、およびチェックボックスで音声が無効にされている。</li> <li>USB TYPE A 端子を選択している場合は、サムネイルメニューで音声をオンにしてください。</li> <li>USB TYPE B 端子を選択している場合は、"LiveViewer Lite for USB" のオプション画面で音声チェックボックスからチェックマークをつけてください。</li> <li>LAN 端子を選択している場合は、"LiveViewer" のオプション画面で音声チェックボックスからチェックマークをつけてください。</li> </ul> | 76,<br>79,<br>90 |
|                  | 信号ケーブルは正しく接続されていますか?<br>信号ケーブルの接続状態を確認し、正しく接続してください。                                                                                                    | 12~15            |
| 音声は出るが<br>映像が出ない | 画面の明るさが極端に暗く調節されていませんか?<br>「映像」メニューの「明るさ」を調節して明るくしてくだ<br>さい。                                                                                                    | 27               |
|                  | 接続しているコンピュータがプラグ&プレイ・モニタを検<br>知できますか?<br>他のプラグ・アンド・プレイ・モニタを使用して、コンピュー<br>タがプラグ・アンド・プレイ・モニタを検知することがで<br>きるか確認してください。<br>ブランク画面になっていませんか?                                                                                                    | 11               |
|                  | BLANK ボタンを押して確認してください。                                                                                                    | 6                |

| 現象                                                                                                    | 確認内容                                                                                                    | 参考頁                  |
|----------------------------------------------------------------------------------------------------|----------------------------------------------------------------------------------------------------|----------------------|
| <ul> <li>         ・</li> <li>         ・</li></ul> | USB TYPE B 端子がマウス設定になっています。<br>画像を表示するには、「その他メニュー」の「USB TYPE B」設定で「USB ディスプレイ」を選択し、USB TYPE B から画像を表示します。<br>この場合は、簡易マウス/キーボードとしてご使用いただけません。<br>ご使用になりたい場合は、他の入力端子をご使用ください。<br>クロック位相が正しい設定になっていますか?<br>USB TYPE B端子 が選択されていても "接続待ち状態です。" の表示は消えません。 | 24<br>24<br>34<br>13 |
|                                                                                                    | USB ケーフルを外し、しはらくしてから接続してください。<br>本機が USB TYPE A 端子に接続されている USB メモ<br>リーを認識できていません。<br>先ずは、「USB 取り外し」機能を使用し、USB メモリー<br>を外します。<br>USB メモリーを外す前に、USB TYPE A 端子が選択さ<br>れ、表示されるサムネール画面の「USB 取り外し」機能<br>を必ず使用してください。                                       | 13,79                |
|                                                                                                    | フレームロックが有効になっています。<br>MUTE ボタンを一回押し、MUTE+ENTER+FREEZE<br>ボタンを同時で3秒間程押し続けます。                                                                                                    | 39                   |
| 映像が動かない<br>(静止している)                                                                                                    | FREEZE ボタンで映像を静止させていませんか?<br>FREEZE ボタンを押して確認してください。                                                                                                    | 6                    |
| 色が薄い.                                                                                                    | 色の濃さや色あいが正しく調節されていますか?<br>「映像」メニューの「色の濃さ」、「色あい」を調節してく<br>ださい。                                                                                                    | 30                   |
| 色あいが悪い                                                                                                    | 色空間、信号方式は正しく選択されていますか?<br>「入力」メニューの「色空間」、「ビデオフォーマット」の<br>設定を変更してください。                                                                                                    | 37                   |

| 現象                                                   | 確認内容                                                                                                  | 参考頁   |
|------------------------------------------------------|----------------------------------------------------------------------------------------------------|-------|
| ちらつきや縞模様など、<br>画像ノイズが現れる                             | 「オーバースキャン」を大きく設定しすぎていませんか?<br>「表示」メニューで「オーバースキャン」を調節し直してく<br>ださい。                                     | 32    |
|                                                      | 「ビデオ NR」を強く設定していませんか?。<br>「入力」メニューで「ビデオ NR」を「中」か「弱」に設定<br>してみてください。                                   | 36    |
| 音声、または映<br>像が安定しな<br>い、または断続<br>的に出力され<br>る          | LAN、USB TYPE A、USB TYPE B 端子を選択して<br>いる場合は、信号処理の遅延により、出力に欠落が生じる<br>場合があります。<br>信号を変更するか、他の端子をご利用ください。 | 22,42 |
| 本機の USB<br>TYPE B 端子<br>に接続している<br>コンピュータが<br>起動しない。 | コンピュータがこの設定で起動できない。一旦 USB ケー<br>ブルをコンピュータから抜き、起動した後に再接続してく<br>ださい。                                    | 13    |
| RS-232C が<br>動作していま<br>せん。                           | CONTROL 端子の通信タイプがネットワークブリッジを<br>選択しています。「通信メニュー」-「特別な設定」-「そ<br>の他」にて通信タイプを「オフ」に設定してください。              | 54    |
| ネットワークブ<br>リッジ機能が動作<br>していません。                       | ネットワークブリッジ機能がオフになっています。<br>「通信メニュー」-「特別な設定」-「その他」にて通信<br>タイプを「ネットワークブリッジ」に設定してください。                   | 54    |
| ネットワーク<br>が動作してい<br>ません。                             | 有線 LAN と無線 LAN のネットワークアドレスが同じに<br>なっています。<br>有線 LAN と無線 LAN のネットワークアドレスを再設定<br>してください。                | 59,65 |

| 現象                                      | 確認内容                                                                                                    | 参考頁 |
|-----------------------------------------|----------------------------------------------------------------------------------------------------|-----|
| 本機が有線LAN<br>に接続されてい<br>る場合、操作不<br>能になる。 | 本機からLAN ケーブルを抜いて、本機が正常に動作する<br>ことを確認してください。<br>ネットワークに接続すると症状(症状 A)が現れる場合は、<br>以下のケースのように、ネットワーク内に2つのイーサ<br>ネットスイッチングハブ間のループ接続があることが考え<br>られます。<br>(上記の「以下に説明するケース」の要件①として)・ネッ<br>トワーク内に2つ以上のイーサネットスイッチングハブ<br>がある<br>(上記の「以下に説明するケース」の要件②として)・それ<br>ら(2つ以上あるイーサネットスイッチングハブ)のうち<br>の2つが、LAN ケーブルで2重に接続されている。<br>(上記の「以下に説明するケース」の要件③として)・その<br>2重に接続された2つのハブ間でループを形成している。<br>(症状 A の補足説明として) このようなループは、本機だ<br>けでなく、ネットワーク内の他の装置へも悪影響を及ぼす<br>ことがあります。<br>ネットワーク接続を確認し、(ループが存在する場合は)<br>LAN ケーブルを1本にするなどして、ループを削除して<br>ください。 | _   |

印刷物の取扱説明書をご参照ください。

# プロダクトソフトウェアのライセンス情報について:

- ・プロダクトに組み込まれたソフトウェアは、複数の独立したソフトウェアモジュール で構成され、個々のソフトウェアモジュールは、それぞれに弊社または第三者の著作 権が存在します。
- ・付属品 CD「User's Manual (detailed)」内の、「ソフトウェアのライセンス情報」 を必ずお読みください。